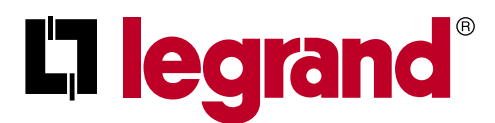

Руководство по монтажу и эксплуатации

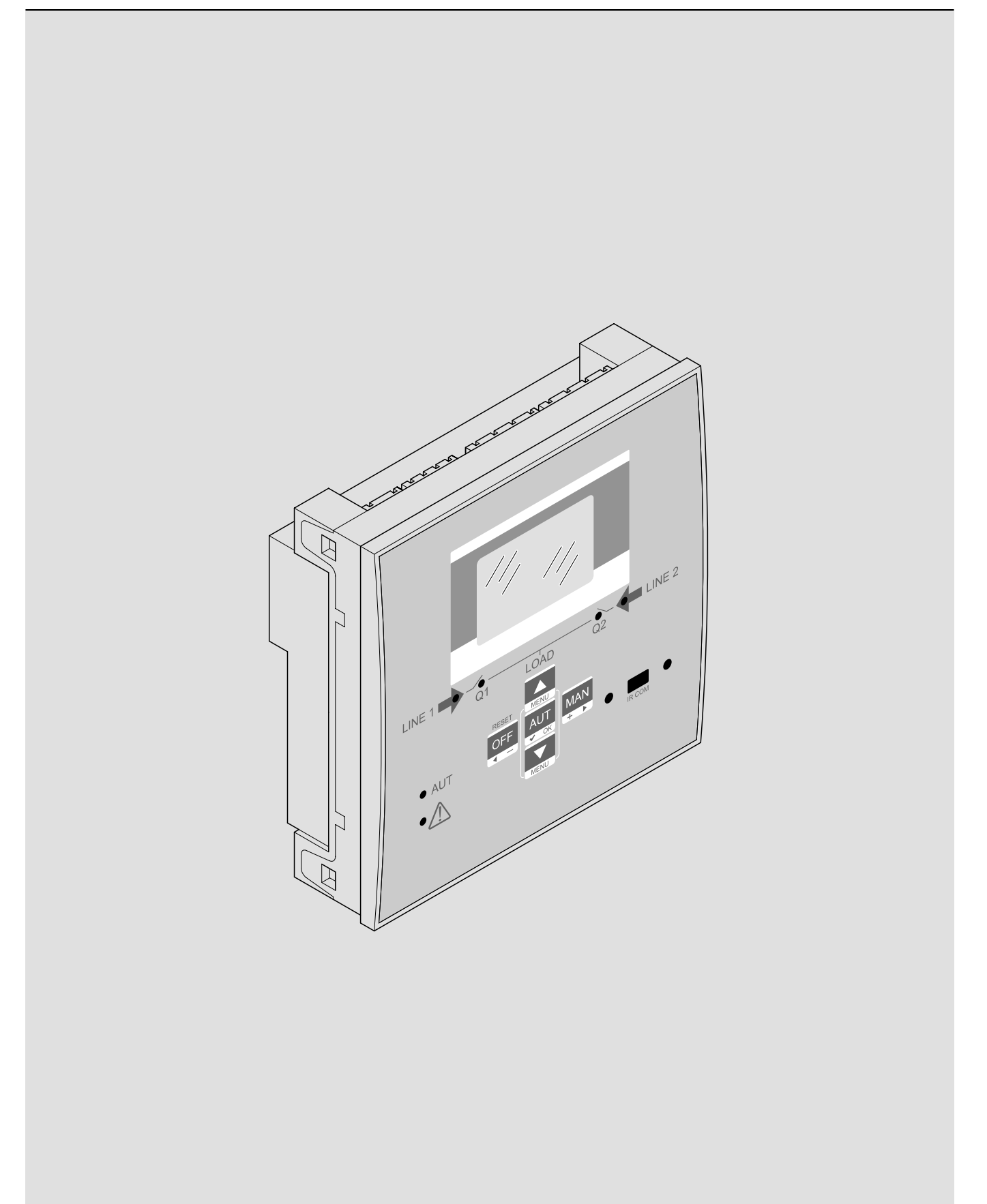

## Контроллер автоматического ввода резерва 4 226 82

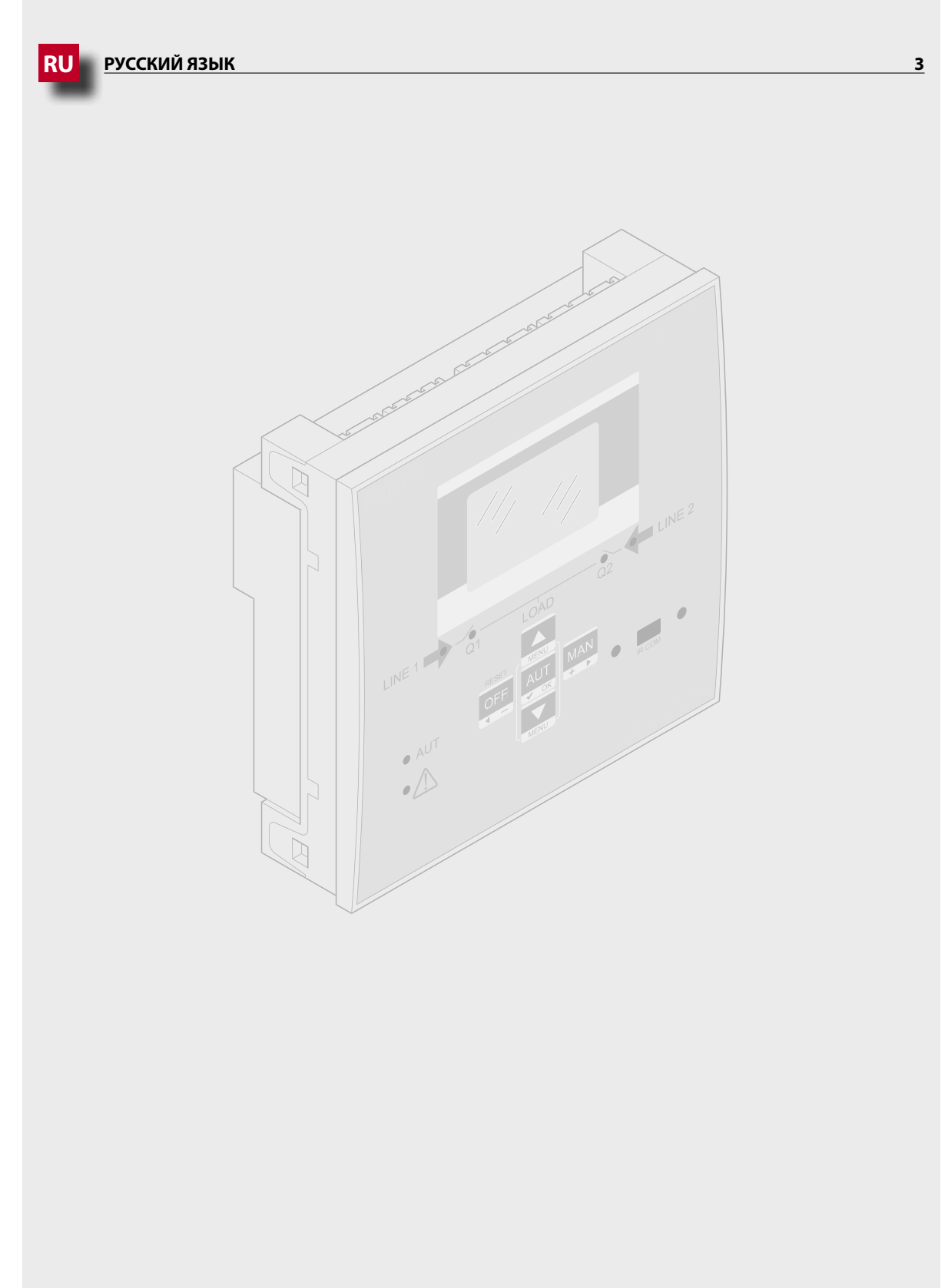

## **ВНИМАНИЕ!**

- Внимательно прочтите Руководство перед установкой или использованием устройства, принимая во внимание информацию из прилагаемой к нему инструкции.
- Данное изделие должны устанавливать квалифицированные специалисты, имеющее технические знания или достаточный опыт, который позволяет избежать опасных ситуаций, связанных с использованием электроэнергии.
- Перед выполнением любой операции по техническому обслуживанию изделия отключите питание от измерительных входов или изолируйте их, отключив питание от других источников.
- Компания Legrand не несет ответственности за неправильную эксплуатацию изделия, несоблюдение инструкций по монтажу или взлом.
- Рассматриваемые в данном описании устройства могут быть изменены без предварительного уведомления. По этой причине данные из каталога продукции не могут иметь значения при составлении договоров.
- Для чистки изделия следует пользоваться мягкой сухой ветошью, запрещается использовать абразивные и жидкие очистители или растворители.
- При выполнении электрических подключений необходимо соблюдать правила электробезопасности.
- Контроллер автоматического ввода резерва (ABP) поставляется со стандартными заводскими настройками Legrand, которые могут не подойти для конкретного применения или установки. Поэтому необходимо знать параметры своей установки и в соответствии с ними изменять настройки для успешной интеграции устройства в электроустановку.

## МЕРЫ БЕЗОПАСНОСТИ

- Монтаж данного изделия должен выполнять квалифицированный электрик в соответствии с инструкцией. Неправильная установка может привести к опасности возгорания или поражения электрическим током.
- Перед началом монтажа необходимо внимательно изучить данную инструкцию и условия эксплуатации на месте установки изделия. Запрещается вскрывать, разбирать, изменять конструкцию или схему устройства.
- Открывать и ремонтировать все изделия Legrand разрешается только специалистам, подготовленным и уполномоченным компанией Legrand. Любая несанкционированная разборка и ремонт изделия неавторизованным персоналом является законным основанием к прекращению гарантийного обслуживания, ремонта или замены.
- Разрешается использовать только принадлежности производства Legrand.

## Содержание

| 1.  | Оби           | цие сведения                                   | 6  |
|-----|---------------|------------------------------------------------|----|
|     | 1.1           | Описание                                       | 6  |
|     | 1.2           | Область применения                             | 6  |
|     | 1.3           | Монтаж                                         | 6  |
| 2.  | Опи           | асание передней панели контроллера АВР         | 7  |
|     | 2.1           | Кнопки выбора                                  | 7  |
|     | 2.2           | Светодиоды                                     | 7  |
|     | 2.3           | ИК вход                                        | 7  |
| 3.  | Реж           | имы работы                                     | 8  |
|     | 3.1           | Режим выключения/сброса (OFF/RESET)            | 8  |
|     | 3.2           | Ручной режим (MAN)                             | 8  |
|     | 3.3           | Автоматический режим (AUT)                     | ç  |
| 4.  | Вкл           | ючение питания                                 | 9  |
| 5.  | Глав          | зное меню                                      | 10 |
| 6   | <b>—</b>      | 11                                             |    |
| 0.  | пар           |                                                |    |
| 7.  | Раб           | 12                                             |    |
| 8.  | Воз           | можность расширения                            | 15 |
| 9.  | Свя           | 17                                             |    |
|     | 9.1           | Предельные значения (LIMx)                     | 17 |
|     | 9.2           | Дистанционно контролируемые переменные (REMx)  | 18 |
|     | 9.3           | Пользовательские аварийные сигналы (UAx)       | 18 |
|     | 9.4           | Счетчики (CNTx)                                | 18 |
| 10  | Бло           | кировка и разблокировка клавиатуры             | 19 |
| 11. | . Про         | ограммирование                                 | 19 |
|     | 11.1          | Настройка параметров с передней панели         | 19 |
|     | 11.2          | Настройка параметров с ПК                      | 20 |
|     | 11.3          | Настройка параметров со смартфона или планшета | 21 |
|     | 11.4          | ИК порт                                        | 21 |
| 12  | Авт           | оматический тест                               | 22 |
| 13. | . <u>Ме</u> н | 110                                            | 23 |
|     |               |                                                |    |

| 14. Параметры                               | 24 |
|---------------------------------------------|----|
| 14.1 Описание меню «UTILITY»                | 24 |
| 14.2 Описание меню «GENERAL»                | 25 |
| 14.3 Описание меню «PASSWORD»               | 25 |
| 14.4 Описание меню «BATTERY»                | 26 |
| 14.5 Описание меню «CHANGEOVER»             | 27 |
| 14.6 Описание меню «LINE 1 CONTROL»         | 29 |
| 14.7 Описание меню «LINE 2 CONTROL»         | 31 |
| 14.8 Описание меню «COMMUNICATION»          | 32 |
| 14.9 Описание меню «AUTOMATIC TEST»         | 32 |
| 14.10 Описание меню «PROGRAMMABLE INPUTS»   | 33 |
| 14.11 Описание меню «PROGRAMMABLE OUTPUTS»  | 34 |
| 14.12 Описание меню «MISCELLANEOUS»         | 34 |
| 14.13 Описание меню «LIMIT THRESHOLDS»      | 35 |
| 14.14 Описание меню «COUNTERS»              | 36 |
| 14.15 Описание меню «USER ALARMS»           | 36 |
| 14.16 Описание меню «ALARMS»                | 37 |
| 14.17 Свойства аварийных сигналов           | 37 |
| 14.18 Таблица аварийных сигналов            | 38 |
| 14.19 Описание аварийных сигналов           | 38 |
| 15. Функции входов и выходов                | 40 |
| 15.1 Таблица функций программируемых входов | 40 |
| 15.2 Таблица функций выходов                | 42 |
| 16. Меню команд                             | 43 |
| 17. Монтаж                                  | 44 |
| 19. Размеры                                 | 44 |
| 20. Технические характеристики              | 45 |

## 1. Общие сведения

Контроллер автоматического ввода резерва (ABP) предназначен для управления переключением между двумя источниками питания (электросетями или генераторами). Контроллер ABP имеет ЖК-дисплей с четким интуитивно понятным пользовательским интерфейсом.

#### 1.1 Описание

- ЖК-дисплей 128х80 пикселей, с подсветкой и 4 уровнями градации серого.
- 5 кнопок для навигации по меню настроек и управления функциями.
- 4 светодиода для индикации схемы электроустановки (состояние выключателей и линий питания).
- 2 светодиода для индикации наличия аварии и активного режима АВТО.
- Отображение измерений, настроек и сообщений на 5 языках.
- Программируемые функции входов и выходов.
- Полностью задаваемые пользователем параметры аварийных сигналов.
- Линия 1: вход значений фазных напряжений линии 1 (S.Q1).
- Линия 2: вход значений фазных напряжений линии 2 (S.Q2).
- Питание 100-240 В перем. тока. Доступно вспомогательное питание 12-24 В пост. тока.
- Предельные значения напряжения с программируемым гистерезисом.
- Оптический интерфейс для программирования на лицевой панели, гальванически развязанный, для подключения USB и WIFi модулей.
- 6 программируемых дискретных входов (отрицательная логика).
- 6+1 выходов:
  - 6 реле с Н.О. контактом 8 А, 250 В перем. тока.
- 1 реле с переключающим контактом 8 А, 250 В перем. тока.
- Сохранение 100 последних событий.
- Степень защиты IP40 (передняя панель).
- Совместим с мобильным приложением и ПО ACU.

#### 1.2 Область применения

- Проверка состояния и управление переключением линий питания (с линии на линию (U-U), с линии на генератор (U-G), с генератора на генератор (G-G)).
- Управление электроприводами автоматических выключателей или контакторов.
- Управление источниками напряжения в трех-, двух- и однофазных сетях.
- Контроль линейных и фазных напряжений.
- Управление аварийным отключением по пониженному и повышенному напряжению, обрыву фазы, небалансу фаз, минимальной и максимальной частоте.

#### 1.3 Монтаж

- Изделие монтируют согласно приложенной к нему инструкции. Следует сравнить конфигурацию по умолчанию с требуемой.
   При необходимости необходимо изменить конфигурацию. Чтобы правильно соединить изделие с другими устройствами Legrand, необходимо свериться со схемой, предоставленной компанией Legrand.
- Стандартная конфигурация контроллера АВР гарантирует корректную работу коммутационных аппаратов при подключении согласно предоставленной схемы.

## Внимание!

Изменение параметров, функций входов и выходов и т. д. приводит к изменению функционирования изделия. Это может привести к несовместимости со стандартной схемой подключения. Рекомендуется оценить изменения параметров или функциональных режимов после ознакомления с руководством по эксплуатации контроллера ABP.

• При первом включении питания на контроллере АВР включается режим выключения/сброса (OFF/RESET).

## 2. Описание передней панели контроллера АВР

#### 2.1 Кнопки выбора

- Кнопка OFF (F) для выбора режима работы ОТКЛ (OFF).
- Кнопка AUT (G) для выбора автоматического режима. Когда выбран этот режим, загорается светодиод AUT (D).
- Кнопка МАN (Н) для выбора ручного режима работы.
- Кнопки ▲ и ▼ (I) для прокручивания экранов или выбора пунктов меню. Одновременное нажатие кнопок ▼ и ▲ вызывает главное меню.

#### 2.2 Светодиоды

- Светодиод АUT (зеленый) (D) указывает на активный автоматический режим.
- Светодиод «Авария» (красный) (E) мигает при наличии активного аварийного сигнала.
- Светодиод индикации состояния линии 1 (зеленый) (С) указывает, что напряжение источника питания линии 1 (S.Q1) находится в запрограммированных пределах.
- Светодиод индикации состояния линии 2 (зеленый) (С) указывает, что напряжение источника питания линии 2 (S.Q2) находится в запрограммированных пределах.
- Светодиод индикации состояния Q1 (желтый) (B) ровное свечение указывает на разомкнутое или замкнутое положение выключателя Q1 линии 1. Мигание указывает на несоответствие коммутационного положения выключателя требуемому. Подлинное положение выключателя определяется через вход обратной связи.
- Светодиод индикации состояния Q2 (желтый) (B) ровное свечение указывает на разомкнутое или замкнутое положение выключателя Q2 линии 2. Мигание указывает на несоответствие коммутационного положения выключателя требуемому. Подлинное положение выключателя определяется через вход обратной связи.

Примечание. Ровное свечение светодиода указывает на то, что соответствующая функция активна.

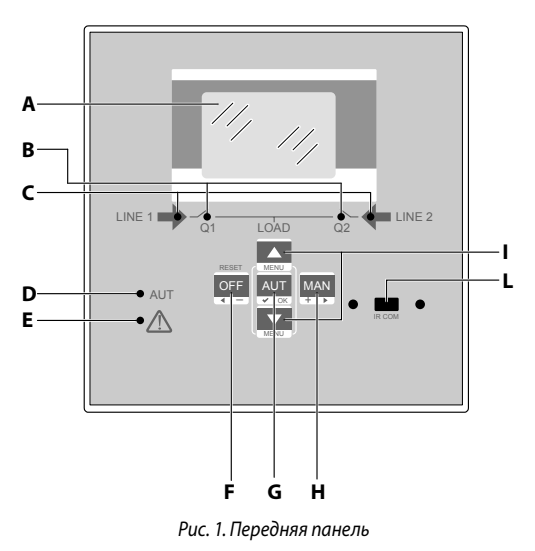

### **2.3** ИК вход

• ИК вход (L) соединяет дополнительный модуль ИК-USB или модуль ИК-WiFi с ИК портом. Модули обеспечивают обмен данными между контроллером ABP и ПО или мобильным приложением ACU.

## 3. Режимы работы

Для выбора режима нажимают кнопки OFF-RESET/MAN/AUT, после чего режимы отображаются на дисплее.

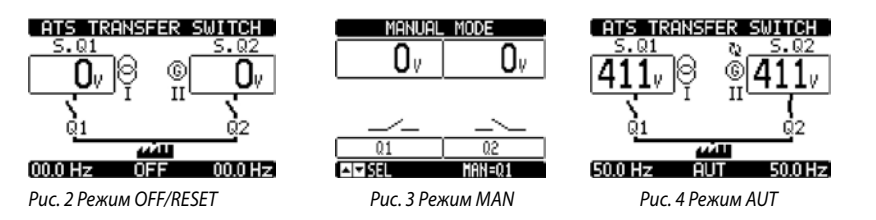

Для изменения режима следует нажать нужную кнопку минимум на 0,5 с. После этого появится другой экран для нового режима работы.

#### 3.1 Режим выключения/сброса (OFF/RESET)

- В этом режиме контроллер АВР проверяет состояние линий, но не производит никаких изменений.
- Остаются активными функция контроля линий, экран с результатами измерений и светодиоды индикации состояния. Если команды управления коммутационными аппаратами импульсные, то в режиме OFF команды включения и отключения не действуют. Если команды подаются непрерывным сигналом, то поведение выходов команд выбирается параметром P05.10.
- Сохраненный в памяти аварийный сигнал сбрасывается нажатием кнопки OFF-RESET после устранения условий, вызвавших его подачу.

## Для входа в меню программирования необходимо активировать режим OFF.

#### 3.2 Ручной режим (MAN)

 В режиме MAN можно управлять коммутационными аппаратами вручную. Эти операции выполняют с аппаратами Q1 и Q2, работающими в выбранной линии (1 или 2). Аппарат для управления выбирают нажатием кнопки MAN. Выбранный аппарат (Q1 или Q2) появляется на экране. Операцию включения или отключения подтверждают кнопками ▲ или ▼ (команда будет получена, если кнопку нажимают в течение как минимум 300 мс).

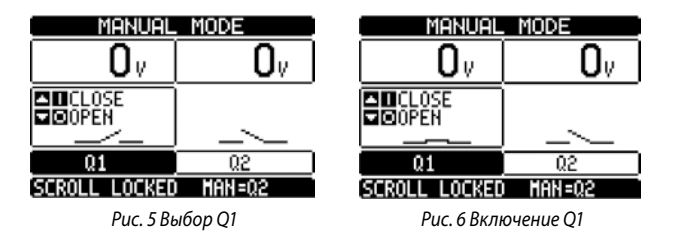

- Во время включения или отключения аппаратов прокрутка страниц заблокирована. Для разблокирования прокрутки страниц кнопку MAN следует нажать несколько раз.
- Если подать команду включения одного аппарата, когда другой ещё включен, то контроллер АВР сначала отключает включенный аппарат, а затем, по истечении запрограммированного времени блокировки, включает аппарат, для которого была подана команда включения.

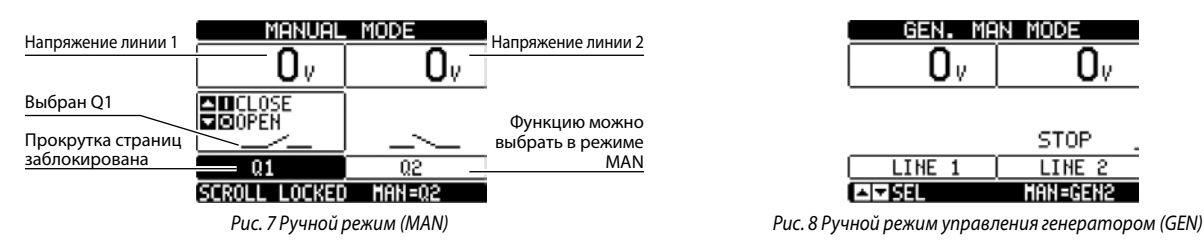

При переключениях с сети на генератор (U-G) или с генератора на генератор (G-G) можно вручную управлять включением и отключением генератора наподобие того, как было описано выше, но перейдя на странице к группе команд Start/Stop.

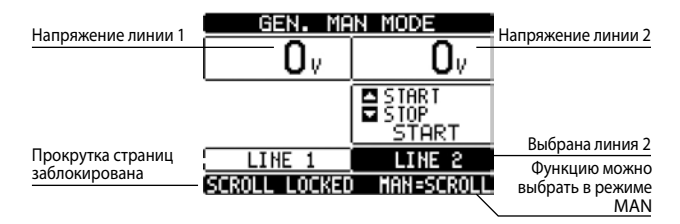

Рис. 9 Ручной режим управления генератором

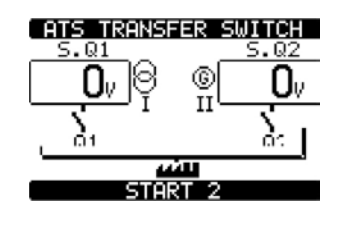

Рис. 10 Пуск генератора в ручном режиме

#### 3.3 Автоматический режим (AUT)

- В автоматическом режиме контроллер ABP непрерывно проверяет состояние линий и аппаратов. Помимо контроля состояния линий, он автономно включает и отключает коммутационные аппараты и дополнительно запускает и останавливает генератор.
- Когда параметры основной линии (S.Q1) находятся за заданными пределами в течение установленного интервала времени, зеленый светодиод С (напряжение линии в норме) гаснет и подается аварийный сигнал «выход за предельное значение). Контроллер ABP отсоединяет нагрузку от линии S.Q1 подключает ее к линии S.Q2 (если ее параметры находятся в установленных пределах). После того как параметры линии S.Q1 вернутся в установленные пределы, контроллер переключит на неё нагрузку, проверив стабильность и качество электроэнергии в линии. Одновременно с завершением переключения контроллер может запустить цикл охлаждения генератора (если это запрограммировано).
- Циклы автоматической работы изменяются в зависимости от типа применения (переключение с сети на сеть, с сети на генератор, с генератора на генератор) и от типа используемых коммутационных аппаратов (автоматические выключатели с электродвигательным приводом или контакторы).
- Через параметр Р05.05 в меню переключения нагрузки М05 контроллер можно запрограммировать на отключение основной линии S.Q1 до или после обнаружения наличия напряжения во вторичной линии.
- Когда напряжение в основной линии S.Q1 вернется в установленные пределы, контроллер отключит S.Q2 и переключит нагрузку на S.Q1. Если линия S.Q2 подключена к генератору, то контроллер ABP запустит для него цикл охлаждения по завершению работы. Также можно заблокировать автоматический возврат на основную линию S.Q1 через настройку параметра P05.12. В этом случае потребуется вручную разрешить переключение нагрузки на линию S.Q1.

## 4. Включение питания

- Контроллер может питаться напряжением 100-240 В перем. тока или 12-24 В пост. тока. В случае присутствия обоих напряжений приоритет отдается питанию переменным током.
- После первого включения питания контроллер должен запуститься в режиме OFF/RESET.
- Если контроллер был выключен во время нормальной работы, то после включения он запускается в режиме, который был активен в момент выключения.
- Если необходимо изменить этот порядок действий, то следует изменить настройку параметра P01.03 в меню «UTILITY» M01.
- Контроллер автоматического ввода резерва может питаться от источника вспомогательного питания 12-24 В пост. тока через вход «DC battery». Этот же вход можно использовать для управления аккумуляторной батареей, если она используется в качестве источника питания системы. В этом случае необходимо задать ее напряжение в меню M04 «BATTERY».
- При включении питания все светодиоды будут мигать для проверки их работоспособности.

## 5. Главное меню

• Главное меню состоит из группы иконок (экранных кнопок) для быстрого доступа к измерениям и настройкам. При выборе иконки на экране отображается описание соответствующей функции.

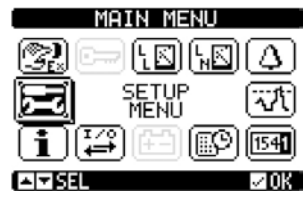

Рис. 11 Главное меню

Главное меню обеспечивает быстрый доступ к измерениям и настройкам.

- Находясь на главном экране, одновременно нажмите кнопки 🛦 и 🖲. Появится экран меню.
- Нажмите ◄ или ► для перемещения по экрану по или против часовой стрелки для выбора иконки нужной функции.
   Выбранная иконка подсвечивается, а в центральной части экрана показывается описание функции.
- Нажмите кнопку (AUT) ОК, чтобы активировать выбранную функцию.
- Если функция недоступна, то соответствующая иконка станет неактивной и будет отображаться в светло-сером цвете.
- Описания иконок:

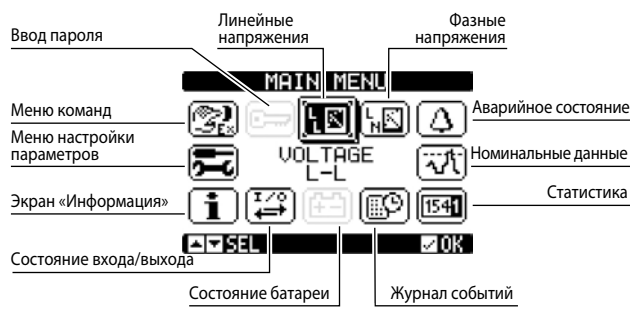

Рис. 12 Главное меню

- 🖂 Переход на экран настройки и ввода пароля.
- 🔝 Просмотр линейных напряжений.
- 🖾 Просмотр фазных напряжений.
- 🙆 Просмотр аварийного состояния.
- 🐨 Номинальные данные.
- 🖼 Статистические данные о работе контроллера АВР.
- 😰 Журнал событий.
- 🖽 Состояние батареи.
- 🔛 Состояние входа/выхода.
- 🚺 Экран «Информация».
- 冠 Меню настройки параметров (см. соответствующий раздел).
- 😰 Меню команд (см. соответствующий раздел).

## 6. Парольный доступ

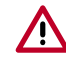

Контроллер имеет функцию защиты паролем, которая при первом включении не включена, чтобы обеспечить доступ ко всем параметрам (M03 – Password OFF).

Примечание. В случае включения или изменения пароля рекомендуется записать и сохранить его отдельно, чтобы обеспечить гарантированный доступ к контроллеру с соответствующими правами пользователя.

- Через меню настроек и команд можно задать пароли для пользователей с разными правами доступа.
- После включения парольной защиты доступ к данным возможен после ввода правильного пароля.
- Ввод и активация пароля осуществляется в меню M03 «Password».
- Существуют различные уровни доступа:
- Защита паролем не включена (OFF). Разрешен полный доступ ко всем параметрам (заводская настройка Legrand).
- Защита паролем включена (ON):
  - Доступ без ввода пароля (Уров. 1). Пароль активирован, но не введен. Доступ только к просмотру данных.
  - Уровень доступа «Пользователь» (Уров. 2). Разрешено изменять режим работы, удалять зарегистрированные значения и изменять ограниченное число настроек параметров.
  - Уровень доступа «Продвинутый пользователь» (Уров. 3). Полный доступ ко всем параметрам.

|      |   | Парольная защита выключена |         |         |  |  |  |
|------|---|----------------------------|---------|---------|--|--|--|
| Меню |   | Парольная защита включена  |         |         |  |  |  |
|      |   | Без пароля, уров. 1        | Уров. 2 | Уров. 3 |  |  |  |
| M01  | • | Х                          | •       | •       |  |  |  |
| M02  | • | Х                          | Х       | •       |  |  |  |
| M03  | • | Х                          | Х       | •       |  |  |  |
| M04  | • | X                          | Х       | •       |  |  |  |
| M05  | • | Х                          | Х       | •       |  |  |  |
| M06  | • | Х                          | •       | •       |  |  |  |
| M07  | • | X                          | •       | •       |  |  |  |
| M08  | • | Х                          | •       | •       |  |  |  |
| M09  | • | X                          | •       | •       |  |  |  |
| M10  | • | Х                          | Х       | •       |  |  |  |
| M11  | • | X                          | Х       | •       |  |  |  |
| M12  | • | X                          | Х       | •       |  |  |  |
| M13  | • | Х                          | Х       | •       |  |  |  |
| M14  | • | Х                          | Х       | •       |  |  |  |
| M15  | • | Х                          | Х       | •       |  |  |  |
| M16  | • | X                          | X       | •       |  |  |  |

• Пароли, используемые по умолчанию для каждого из уровней доступа:

|         | Пароль ОТКЛ. (заводская настройка Legrand) | Полный доступ |        |  |
|---------|--------------------------------------------|---------------|--------|--|
| Режим   |                                            | Уровень       | Пароль |  |
| защиты  | Пароль ВКЛ                                 | 1             | -      |  |
| паролем |                                            | 2             | 1000   |  |
|         |                                            | 3             | 2000   |  |

• Находясь на экране с измерением по умолчанию, нажмите 🗸 для вызова главного меню, а затем выберите иконку «пароль» и нажмите 🗸 Появится следующий экран:

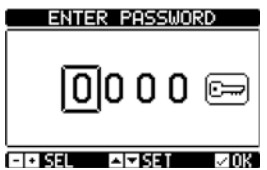

Рис. 13 Приглашение ввести пароль

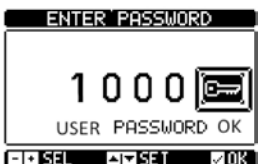

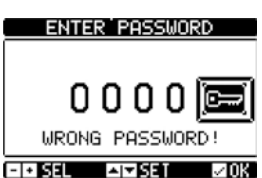

Рис. 14 Приглашение подтвердить пароль Рис. 15 Введен неправильный пароль

- Выбранную цифру можно изменить кнопками ▲ и ▼.
- Кнопки + 🗲 и 🕨 используют для перехода от одной цифры к другой.

№ ВНИМАНИЕ! Для подтверждения пароля следует выбрать иконку и подтвердить, нажав ✓ ОК. Если пароль был подвержден нажатием ОК без перехода к иконке "", то он не будет принят.

- Если для доступа к функции требуется уровень доступа 2 или 3, то появляется соответствующий запрос на ввод пароля.
- После ввода пароля права доступа будут действовать, пока соблюдается одно из следующих условий:
- Не истекло две минуты после последнего нажатия любой кнопки.
- Контроллер не был перезапущен (после выхода из меню настроек).
- Контроллер не был выключен.
- Для выхода из экрана ввода пароля нажмите кнопку 🗸

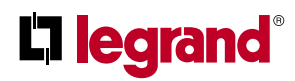

## 7. Рабочие экраны дисплея

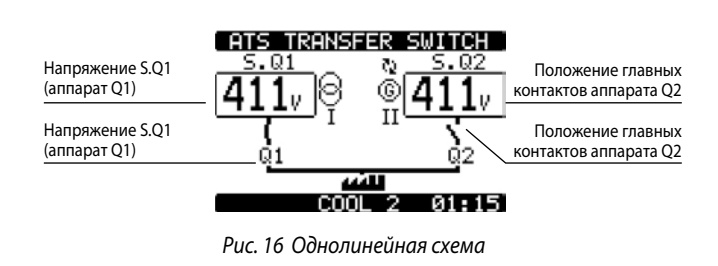

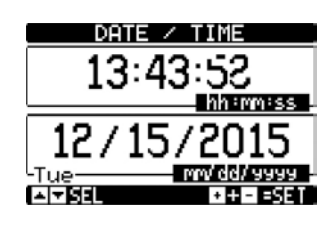

Рис. 17 Дата и время

| S.Q1              | – Ov         |        | rage<br>Ov – | 5.Q2          |
|-------------------|--------------|--------|--------------|---------------|
| Единица измерения |              |        | Ov<br>Ov     | Индикация фаз |
| Частота           | 00.0  Hz     | OFF    | 00.0 Hz      | Режим работы  |
|                   | Рис. 18 Лине | йные н | апряжения    |               |

L-N VOLTAGE Ov. Напряжение Ū٧ L1 <u>n</u> Индикация фаз 0۷ L 2-Ov. Ŋ۷

Частота

OFF Рис. 19 Фазные напряжения

L3

00.0 Hz

|         | ALARMS STATUS     |                          |                          |                          |  |
|---------|-------------------|--------------------------|--------------------------|--------------------------|--|
| СИГНАЛЫ | A02<br>A03<br>A04 | A07<br>A08<br>A09<br>A10 | A13<br>A14<br>A15<br>A16 | UA1<br>UA2<br>UA3<br>UA4 |  |
|         | A05<br>A06        | A11<br>A12               | A17<br>A18               | <u>H</u>                 |  |

00.0 Hz

Рис. 20 Состояние аварийных сигналов

| CONTROL THRESHOLDS            |     |                |                   |                  |        |   |                               |
|-------------------------------|-----|----------------|-------------------|------------------|--------|---|-------------------------------|
| Предельное<br>напряжение S.Q1 | Ę.  | 460V           | MAX<br>MAX        | VLL<br>VLN       | 460V-  |   | Предельное<br>напряжение S.Q2 |
| Предельная<br>частота S.Q1    | Ę   | 3460<br>52.5Hz | MIN<br>MIN<br>MAX | VLL<br>VLN<br>Hz | 52.5Hz | _ | Предельная<br>частота S.Q2    |
|                               | Ҷ   | 47.5Hz         | MIN               | Hz               | 47.5Hz |   |                               |
|                               | - 6 |                |                   |                  |        |   |                               |

Рис. 21 Предельные значения для управления вводом резерва

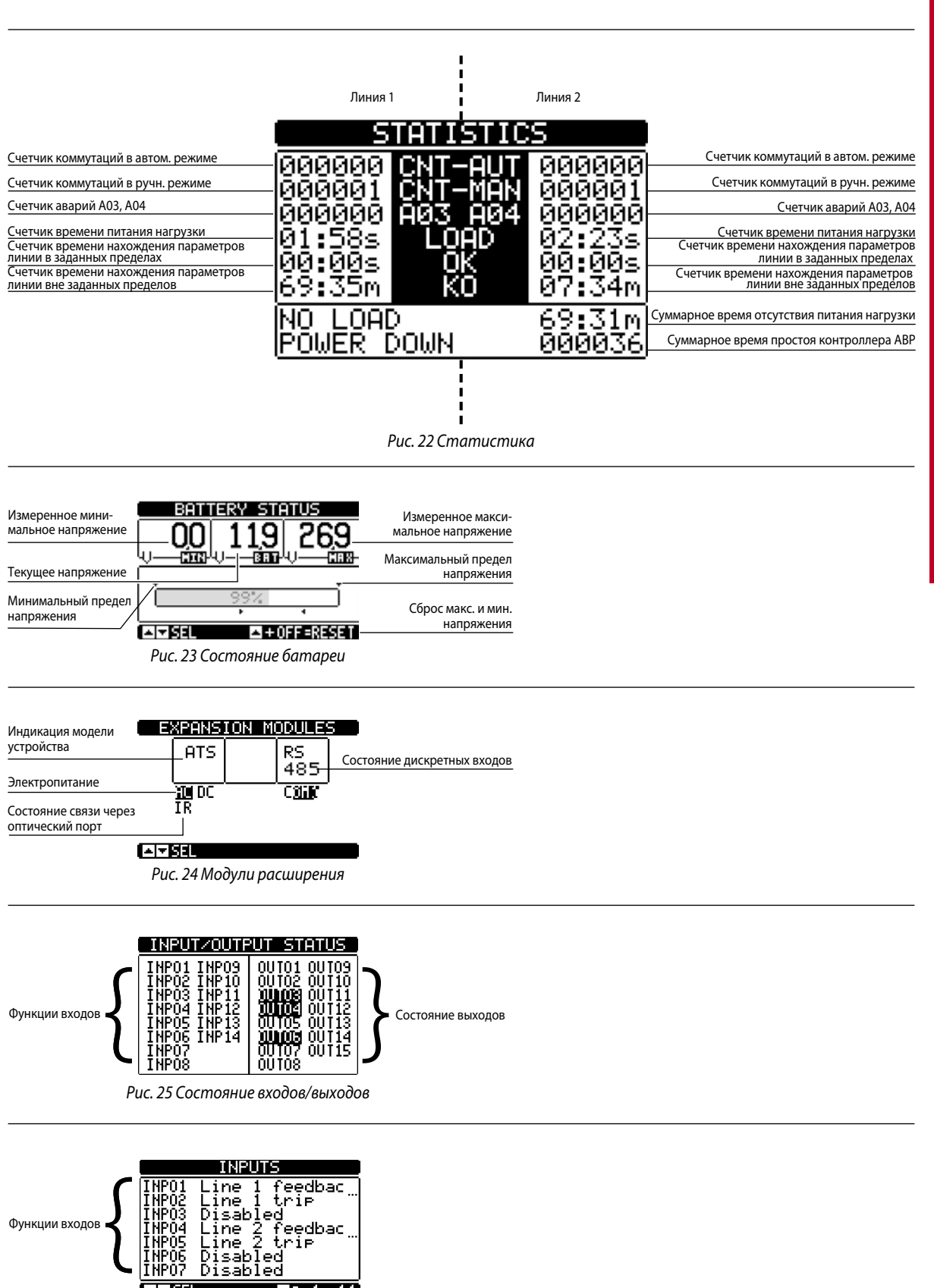

Рис. 26 Входы

**△**⊺ 1...14

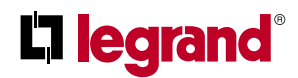

## 7. Рабочие экраны дисплея

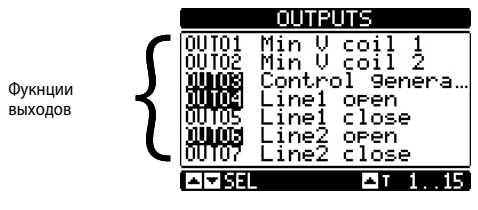

Рис. 27 Выходы

|                  | INFORMATION PAGE |
|------------------|------------------|
|                  |                  |
|                  |                  |
| Свободный        |                  |
| пользовательский |                  |
| текст            |                  |
|                  |                  |
|                  |                  |

Рис. 28 Экран «Информация»

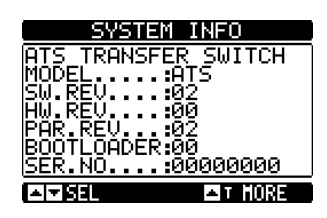

Рис. 29 Информация о системе

**Примечание**: некоторые из перечисленных выше экранов не отображаются, если соответствующие функции недоступны. Например, если функция «Предельные значения» не запрограммирована, то соответствующий экран не отображается.

## 8. Возможность расширения

- В контроллер автоматического ввода резерва можно установить дополнительные модули расширения. Одновременно можно установить максимум два модуля расширения.
- Эти модули предоставляют дополнительные возможности контроля и управления. Ввод параметров и управление модулями осуществляются через специальные меню настройки.
- Поддерживаемые модули расширения можно сгруппировать по следующим категориям:
  - коммуникационные модули
  - модули ввода-вывода
- Процедура добавления модуля расширения:
  - отключите питание контроллера автоматического ввода резерва (230 В перем. тока и вспомогательное питание пост. тока, если имеется);
  - снимите защитную крышку со одного из слотов расширения;
  - зацепите верхний крючок на модуле за крепежное отверстие в верхней части слота;
  - поверните вправо корпус модуля, чтобы его разъем соединился с разъемом шины;
  - нажмите на модуль, чтобы защелкнулись его нижние защелки.

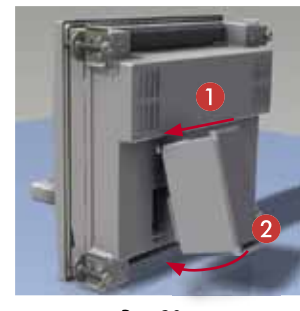

Puc. 30

- После установки модулей расширения контроллера ABP распознает их при включении питания. Он автоматически распознает типы модулей расширения и отобразит их на дисплее.
- Если с момента последнего изменения конфигурация контроллера была изменена (был добавлен или удален какой-нибудь модуль), то контроллер ABP попросит пользователя подтвердить новую конфигурацию. После подтверждения новая конфигурация будет сохранена и станет эффективной. Если подтверждения нет, то при каждом очередном включении питания будет выдаваться сообщение о несоответствии конфигурации.

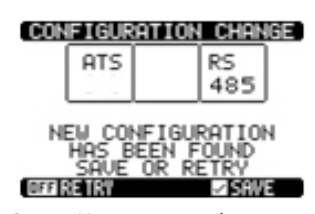

Рис. 31 Изменение конфигурации

Примечание. После установки модуля пользователь должен задать соответствующие функции.

## 8. Возможность расширения

- Состояние входа/выхода (активен/неактивен) графически отображается следующим образом:
  - АКТИВЕН: отображение в негативе (белый текст на черном фоне)
  - НЕАКТИВЕН: отображение в позитиве (черный текст на белом фоне)

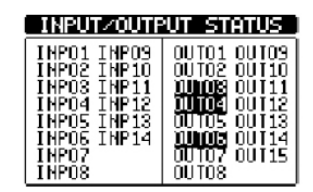

Рис. 32 Вход/выход активен или неактивен

- Эти пункты настройки доступны всегда, даже когда модули расширения физически не установлены.
- Можно установить модули расширения одного типа. Меню настройки будут одинаковыми и распознаются по последовательному номеру.
- В таблице ниже показано, сколько модулей той или иной группы можно установить одновременно.

| тип модуля | KAT. №   | НАЗНАЧЕНИЕ                            | МАКС. КОЛ-ВО |
|------------|----------|---------------------------------------|--------------|
| СВЯЗЬ      | 4 226 89 | RS-485                                | 1            |
|            | 4 226 90 | 4 СТАТИЧЕСКИХ ВЫХОДА                  | 2            |
| ВХ/ВЫХ.    | 4 226 91 | 2 РЕЛЕ С ПЕРЕКЛ.<br>КОНТАКТАМИ        | 2            |
|            | 4 226 92 | 2 ВХОДА + 2 РЕЛЕ С Н.О.<br>КОНТАКТАМИ | 2            |

## 9. Связь

- К контроллеру можно подключить максимум 2 модуля связи, обозначаемых как COMn. Настроить COM порты можно в меню связи M08.
- Входы и выходы идентифицируются по коду и порядковому номеру. Например, дискретные входы идентифицируются по коду INPx, где x номер входа. Аналогичным образом, дискретные выходы идентифицируются по коду OUTx.

| код  | ОПИСАНИЕ          | БАЗОВЫЙ БЛОК | МОДУЛИ РАСШИРЕНИЯ |
|------|-------------------|--------------|-------------------|
| INPx | Дискретные входы  | 16           | 714               |
| OUTx | Дискретные выходы | 17           | 815               |

 Со входами и выходами связаны внутренние переменные (биты). Например, к результатам измерений, выполненных контролером, можно применять заданные предельные значения. В этом случае внутренняя переменная с именем LIMx будет активирована, когда результат измерения выйдет за пределы, установленные пользователем в специальном меню.

• В таблице ниже показаны диапазоны нумерации входов/выходов и внутренних переменных контроллера автоматического ввода резерва.

| код  | ОПИСАНИЕ                               | диапазон |
|------|----------------------------------------|----------|
| LIMx | Предельные значения                    | 14       |
| REMx | Дистанционно контролируемые переменные | 116      |
| UAx  | Пользовательские аварийные сигналы     | 14       |
| CNTx | Программируемые счетчики               | 14       |

• Четыре функции, связанные с входами, описаны в таблице выше.

 LIMx: внутренняя переменная, которая идентифицирует предельное значение, установленное пользователем и управляемое контроллером ABP. Ее статус (активна или нет) зависит от выхода результата одного из измерений за определенный пользователем предел.

• **CNTx**: внутренние счетчики, подсчитывающие импульсы от внешнего источника (через дискретный вход INPx) или число раз, когда имело место определенное состояние.

Например, задав предельное значение LIMx для пуска счета, можно подсчитывать, сколько раз результат измерения выходил за заданный предел.

- **REMx**: разрешает управление дистанционно контролируемыми переменными.
- UAx: разрешает активацию и управление 4 программируемыми аварийными сигналами.

#### 9.1 Предельные значения (LIMx)

Предельное значение (LIMx) является внутренней переменной, статус которой (активна или нет) зависит от выхода результата одного из измерений за определенный пользователем предел (например, линейное напряжение L1-L2 выше 400 В).

 Настройка предельного значения вычисляется из номинального значения. Пример: для «400 В» добавляется коэффициент «x 1» → 400 В x 1 = 400 В.

Для каждого LIM имеется два предела (верхний и нижний).

- Примечание. Заданный верхний предел должен быть всегда больше номинального значения, а нижний предел меньше номинального значения.
- Управление предельными значениями осуществляется тремя способами:
- Функция MIN: если результат выбранного измерения меньше нижнего предела, то после заданной задержки подается сигнал о выходе за нижнее предельное значение. Если результат выбранного измерения становится больше верхнего предела, то после заданной задержки сигнал о выходе за нижнее предельное значение будет сброшен.
- Функция MAX: если результат выбранного измерения больше верхнего предела, то после заданной задержки подается сигнал о выходе за верхнее предельное значение. Если результат выбранного измерения становится меньше нижнего предела, то после заданной задержки сигнал о выходе за верхнее предельное значение будет сброшен.
- Функция MAX+MIN: если результат выбранного измерения меньше нижнего предела или больше верхнего предела, то после заданной задержки подается сигнал о выходе за предельное значение. Если результат выбранного измерения возвращается в заданные пределы, то сигнал о выходе за предельное значение будет сброшен (если это не сигнал с запоминанием, который требует ручного сброса).
- Сигналы о выходе за предельное значение могут быть с запоминанием или без запоминания. В первом случае аварийный сигнал сбрасывают только вручную. Во втором случае, если значение вернулось в установленные пределы, сигнал сбрасывается автоматически. Настройка выполняется с помощью соответствующей команды из меню «Commands».
- См. меню настроек M13 «LIMIT THRESHOLDS».

## 9. Связь

| Измеряемая величина          | THRESHOLDS | Верхний предел           |
|------------------------------|------------|--------------------------|
| Функция МІН-МАХ              | +179.95    | Задержка<br>срабатывания |
| Измеренное значение +119.9 ↓ |            | по предельному значению  |
| LIM1 = 💭                     | + 40.0     | Нижний предел            |
| Статус переменной            | LIM1 🔯 18  |                          |

Рис. 33 Предельные значения для управления вводом резерва

#### 9.2 Дистанционно контролируемые переменные (REMx)

- Контроллер автоматического ввода резерва с внешним управляющим ПО может активировать выходы (OUTx) через канал RS 485 протокола Modbus. Это выполняется с помощью дистанционно контролируемых переменных REMx.
- Для применения данной функции необходимо воспользоваться внешним модулем Modbus.

#### 9.3 Пользовательские аварийные сигналы (UAx)

- Пользователь может запрограммировать максимум 4 аварийных сигнала (UA1...UA4).
- Подача сигнала может быть вызвана различными условиями:
- выходом за одно из заданных предельных значений LIMx;
- активацией дискретных входов INPx.
- Для каждого аварийного сигнала пользователь может задать текст, отображаемый на экране аварийного сообщения.
- Свойства пользовательских аварийных сигналов могут быть заданы так же, как для обычных аварийных сигналов.
- Если одновременно активны несколько аварийных сигналов, то они будут отображаться последовательно, а их число будет показано в строке состояния.
- Чтобы сбросить аварийный сигнал, сконфигурированный на «запоминание», подайте специальную команду из меню команд «COMMANDS».
- Программирование и определение аварийных сигналов осуществляется в меню M15 «USER ALARMS».

#### 9.4 Счетчики (CNTx)

- Данная функция позволяет включить счетчик для выбранного канала (см. раздел с описанием меню M14 «Counters»).
- Возможен подсчет:
  - Импульсов, полученных со входов INPx;
  - Количества случаев активации выходов OUTx;
  - Количества выходов за пределы LIMx;
- Количества случаев активации известных переменных.
- Пользователь может ввести описание счетчика CNTx длиной не более 16 знаков.
- Пользователь может ввести название единицы измерения Umn длиной не более 6 знаков.

## 10. Блокировка и разблокировка клавиатуры

• Для предотвращения подачи нежелательных команд кнопки контроллера АВР можно заблокировать.

 С заблокированной клавиатурой можно только просматривать результаты измерений, не имея возможности изменять режим работы или управлять аппаратами в ручном режиме. Если отображается иконка меню и клавиатура заблокирована, то для возвращения на главный экран следует подождать две минуты.
 Примечание. Попытка нажать любую заблокированную кнопку вызывает отображение сообщения «ACCESS

- LOCKED» (Доступ заблокирован).Разблокировать клавиатуру можно следующими способами:
  - Через запрограммированный вход (активировать функцию «keypad lock»);
- С кнопок передней панели;
- Из ПО ACU.
- Чтобы заблокировать или разблокировать клавиатуру, нажмите кнопку ▲ и, не отпуская, нажмите кнопку ▼ три раза, не отрывая от нее пальца. Отпустите кнопку ▲, затем нажмите ее пять раз и потом отпустите обе кнопки.
- Когда клавиатура будет заблокирована, на экране появится сообщение «KEYBOARD LOCKED» (Клавиатура заблокирована).
   Если клавиатура не заблокирована, то на экране отображается сообщение «KEYBOARD UNLOCKED» (Клавиатура разблокирована).

## 11. Программирование

#### 11.1 Настройка параметров с передней панели

• Для доступа в меню «Parameters» и изменения параметров следует перевести контроллер ABP в режим OFF, вызвать главное меню (одновременно нажав кнопки ▲▼), выбрать меню настроек «Setup" () и подтвердить, нажав (√OK).

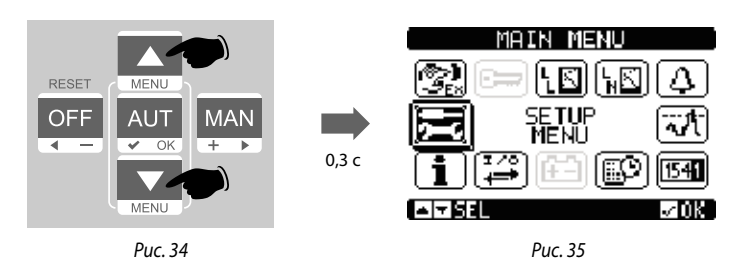

• Отобразится таблица, показанная на следующем рисунке.

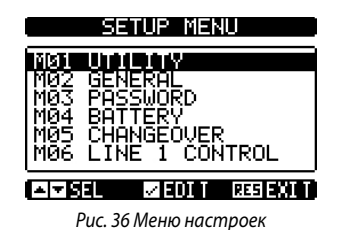

- Выбрав меню Мхх (где хх номер меню), можно перейти к подменю, где имеются все параметры, связанные с функцией.
- Выберите требуемое меню кнопками ▲ и ▼ и подтвердите кнопкой ✓.
- Нажмите OFF для выхода из меню и возвращения к просмотру результатов измерений.

Примечание. Если иконка неактивна (отображается серой), следует проверить уровень доступа пользователя и изменить его (см. раздел «Парольная защита»).

# **L** legrand<sup>®</sup>

## 11. Программирование

### 11.2 Настройка параметров с ПК

- Управлять настройкой параметров также можно с помощью ПО ACU configurator, которое доступно для бесплатной загрузки в е-каталоге Legrand.
- ПО ACU позволяет перенести настройки параметров из контроллера на ПК, сгенерировав файл. Также можно перенести в контроллер файл с настройками параметров из ПО ACU.
- Перенос параметров осуществляется двумя способами:
  - Полный перенос: все параметры загружаются в контроллер АВР одновременно.
  - Частичный перенос: в контроллер АВР загружаются только меню с измененными данными.
- На компьютере также можно создать экран «Информация», куда можно вводить сведения, характеристики, данные и т. д., относящиеся к применению.

#### Более подробную информацию см. в руководстве по программному обеспечению ACU configurator.

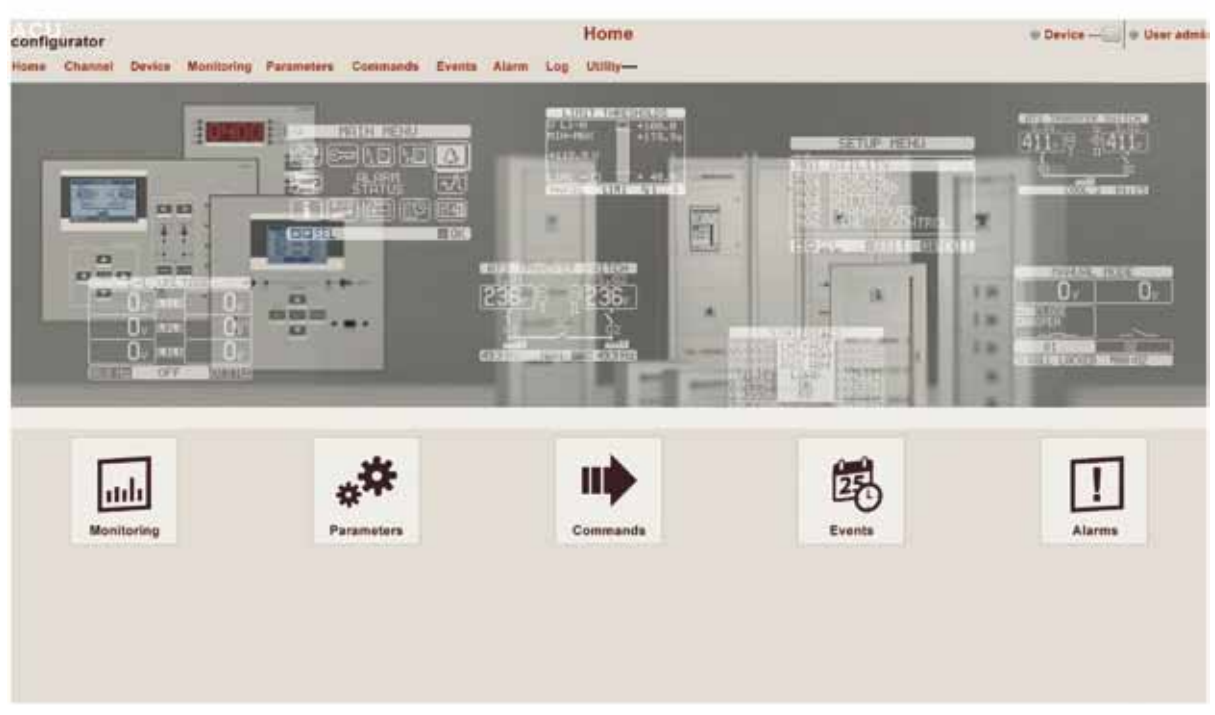

Рис. 37 Меню настроек

#### 11.3 Настройка параметров со смартфона или планшета

- Управлять настройкой параметров также можно с помощью приложения для смартфона или планшета, которое доступно для бесплатной загрузки Google Play и App Store.
- Соединение между контроллером АВР и приложением устанавливают с помощью WiFi модуля от Legrand.
- Приложение позволяет просматривать аварийные сигналы, посылать команды, задавать параметры и загружать журнал событий.

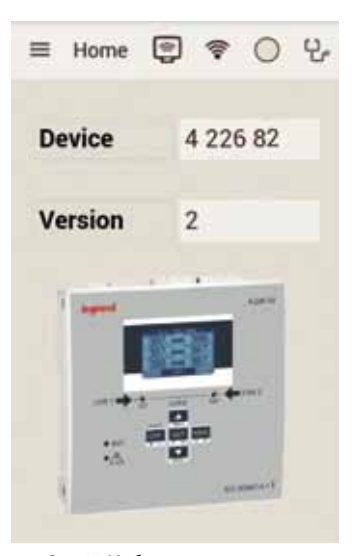

Рис. 38 Мобильное приложение

### 11.4 ИК порт

- Параметры контроллера ABP можно задавать и проверять через передний оптический порт с помощью модуля USB или WiFi.
- Через этот порт можно настраивать контроллер и обмениваться с ним данными, не подключая кабель к заднему разъему контроллера и не открывая электрический щит. Данное соединение гальванически развязано от внутренних цепей, обеспечивая безопасность оператора.
- Порт гарантирует поддержание степени защиты IP40.
- Следует поднести модуль USB/WiFi к передней панели и вставить его в разъем на контроллере. Взаимное распознавание устройств будет показано миганием светодиода LINK на модуле.

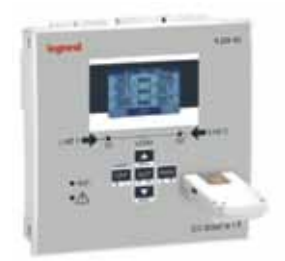

Рис. 39 Модуль WiFi

## 12. Автоматический тест

- Контроллер АВР позволяет запрограммировать периодический контроль пуска генератора.
- Автоматический тест выполняется с интервалами, заданными в меню настроек «SETUP». Этот тест выполняется, только если контроллер ABP работает в автоматическом режиме, и данная функция была актирована.
- Можно выбрать день недели и время (часы и минуты), когда будет выполнен автоматический тест. См. меню M09 «AUTOMATIC TEST».
- После пуска генераторы проработают заданное время и остановятся.
- Перед пуском генератора отображается сообщение «T.AUT».

| AUTOMAT    | TIC TEST    |
|------------|-------------|
|            | : ON<br>200 |
| HOUR       | 12 00       |
| WEXT TEST: | 07/12/2013  |
|            |             |
| AIN SEL    | AUT+⊡=0FF   |

Рис. 40 Автоматический тест

- Автоматический тест можно разрешить или запретить прямо с клавиатуры, не открывая меню «Setup», следующим образом:
   Откройте экран «AUTOMATIC TEST» и нажмите кнопки AUT и ▲, чтобы включить функцию, или кнопки AUT и ▼, чтобы выключить ее.
- Автоматический тест можно остановить нажатием кнопки OFF-RESET.
- Из программного обеспечения также можно сымитировать исчезновение напряжения в основной линии, чтобы проверить работу системы автоматического ввода резерва.
- Имитацию можно запустить или из меню «COMMANDS» командой C.16, или через дискретный вход, подключенный, например, к выключателю с ключом, запрограммировав вход на выполнение команды C.16.
- Имитация заключается в том, что напряжение в основной линии считается отсутствующим в течение 2 минут (даже если оно фактически присутствует). В течение этого интервала на главном экране отображается сообщение «SIMUL xxx» с обратным отсчетом времени.
- Имитация вызывает пуск генератора (если имеется) и переключение нагрузки точно так же, как в автоматическом цикле.
- Имитацию можно остановить в любое время, перейдя в режим OFF.
   Примечание. Чтобы запустить имитацию из меню команд, выполнение операции следует начать из режима OFF (который разрешает доступ к меню). После выбора и подтверждения команды С.16 следует выйти из меню команд. Контроллер самостоятельно переключится в автоматический режим и запустит имитацию.

## 13. Меню

В таблице ниже перечислены доступные меню контроллера:

| код | меню             | ОПИСАНИЕ                                                             |
|-----|------------------|----------------------------------------------------------------------|
| M01 | UTILITY          | Язык, яркость, экранные страницы и т. д.                             |
| M02 | GENERAL          | Номинальные данные системы                                           |
| M03 | PASSWORD         | Настройки пароля                                                     |
| M04 | BATTERY          | Характеристики батареи                                               |
| M05 | CHANGEOVER       | Настройки переключения нагрузки                                      |
| M06 | LINE 1 CONTROL   | Предельные значения напряжения линии 1 (S.Q1)                        |
| M07 | LINE 2 CONTROL   | Предельные значения напряжения линии 2 (S.Q2)                        |
| M08 | COMMUNICATIONS   | Характеристики обмена данными                                        |
| M09 | AUTOMATIC TEST   | Режим автоматического тестирования, продолжительность, периодичность |
| M10 | DIGITAL INPUTS   | Программирование функций дискретных входов                           |
| M11 | DIGITAL OUTPUTS  | Программирование функций дискретных выходов                          |
| M12 | MISCELLANEOUS    | Дополнительные функции                                               |
| M13 | LIMIT THRESHOLDS | Пользовательские настройки предельных значений                       |
| M14 | COUNTERS         | Программируемые общие счетчики                                       |
| M15 | USER ALARM       | Программируемые аварийные сигналы                                    |
| M16 | ALARM TABLE      | Свойства аварийных сигналов                                          |

• Доступ на экран изменения параметров в меню или подменю защищен паролем (если эта функция активирована).

• После того, как курсор будет наведен на нужное меню, необходимо нажать 🗸 чтобы показать параметры.

• Для каждого параметра отображаются код, описание и текущая уставка.

|                    | MØ4 BATTERY                                                                           |                 |
|--------------------|---------------------------------------------------------------------------------------|-----------------|
| Код параметра      |                                                                                       | Текущая уставка |
| Описание параметра | BATTERY VOLTAGE<br>P04.02 130%<br>MAX VOLTAGE LIMIT<br>P04.03 75%<br>MIN VOLTAGE 1949 |                 |
|                    | ▲ ▼ [3]31                                                                             |                 |
| Pu                 | с. 41 Настройка: выбор параметра                                                      | 1               |

• Чтобы изменить уставку одного параметра, выберите ее и нажмите кнопку 🗸

|                                   | NOMINAL | VOLTAGE     | Ввеленное новое                               |
|-----------------------------------|---------|-------------|-----------------------------------------------|
| Выбранный параметр                | P02.01  | 400V=       | значение                                      |
| Шкала диапазона                   |         | 5000011     | Максимально воз-<br>можная настройка          |
| уставок                           |         | 400U        | Уставка по умолчанию<br>(заводская настройка) |
| Минимально воз-<br>можная уставка |         | EIE INC/DEC | <u> </u>                                      |
| _                                 |         | -           |                                               |

Рис. 42 Настройка: экран редактирования

- Уставку параметра можно изменять кнопками + ► и ◄. На экране отображаются новое значение, шкала диапазона уставок, максимальная, минимальная уставки и предыдущая уставки, а также уставка по умолчанию.
- Нажатием кнопок + ► и ▲ значение устанавливают до максимально возможного, а нажатием кнопок ▲ и ◄ до минимального.
- Примечание. При одновременном нажатии кнопок + 🕨 и ┥ устанавливается заводская уставка.
- При вводе текстовой строки кнопки ▲ и ▼ используются для выбора буквы или цифры, а кнопки + ▶ и ◀ для перемещения курсора.
- Примечание. Одновременное нажатие кнопок ▲ и ▼ перемещает к выбору буквы «А».
- Чтобы вернуться к экрану выбора параметра, нажмите 🗸 Введенное значение сохраняется.
- Нажмите OFF для сохранения всех уставок и выхода из меню настроек. Контроллер перезапустится и вернется к нормальной работе.
- Если в течение 2 мин не была нажата ни одна кнопка, то происходит автоматический выход из режима программирования и возвращение к начальному экрану без сохранения изменений параметров.

## 14. Параметры

- В меню «PARAMETERS» описаны все параметры и их изменения, а также определены режимы работы контроллера ABP. Меню состоит из 16 пунктов – от M01 до M16.
- Каждое меню включает в себя определенные параметры Рх, которые можно изменять в соответствии с потребностями пользователя.
- Например, характеристики управления источниками питания можно изменить, используя параметры из меню M05 «LOAD CHANGEOVER» и M06-M07 «VOLTAGE CONTROL LINE 1S.Q1 -VOLTAGE CONTROL LINE 2 S.Q2».
- Меню М06 и М07 позволяют задать номинальные характеристики источников питания, такие как номинальное напряжение и номинальная частота, которые можно использовать для установки предельных значений.
- В меню M02 «GENERAL» можно задать коэффициент трансформации TV, связанный с критериями установления управляющих входов. В случае, если подается более низкое напряжение, но пропорционально напряжению на установке, пределы измерений будут реальными значениями установки.
- Контроллер АВР можно настроить на выполнение проверки напряжения в трехфазной линии с или без нейтрального проводника, двухфазной или однофазной (Р02.07).
- Для трехфазных или двухфазных линий можно задать управление и контроль линейного или фазного напряжения, или обеих величин (Р02.06).

Примечание. Номинальное напряжение, задаваемое параметром Р02.01, должно быть линейным.

• В таблице ниже перечислены все настройки, которые должны быть выполнены для каждой линии.

| M01 – UTILITY |                                                  | ЕД.<br>ИЗМ. | ЗНАЧЕНИЕ ПО<br>УМОЛЧАНИЮ | диапазон                                          |
|---------------|--------------------------------------------------|-------------|--------------------------|---------------------------------------------------|
| P01.01        | Язык                                             |             | English                  | English<br>French<br>Spanish<br>Russian<br>Polish |
| P01.02        | Установка текущего времени при включении питания |             | OFF                      | OFF-ON                                            |
| P01.03        | Режим работы при включении питания               |             | Previous<br>(Предыдущий) | OFF mode (Режим ОТКЛ)<br>Previous (Предыдущий)    |
| P01.04        | Контрастность ЖК-дисплея                         | %           | 50                       | 0-100                                             |
| P01.05        | Высокая яркость дисплея                          | %           | 100                      | 0-100                                             |
| P01.06        | Низкая яркость дисплея                           | %           | 25                       | 0-50                                              |
| P01.07        | Время переключения на минимальную яркость        | с           | 180                      | 5-600                                             |
| P01.08        | Возврат на экран, отображаемый по умолчанию      | с           | 300                      | OFF / 10-600                                      |
| P01.09        | Экран, отображаемый по умолчанию                 |             | Однолинейная<br>схема    | (список экранов)                                  |
| P01.10        | Идентификатор установки                          |             | (пустой)                 | Строка из 20 символов                             |

### 14.1 Описание меню «UTILITY»

• Р01.01 – Выбор языка экранного интерфейса.

• Р01.02 – При включении питания автоматически открывается окно установки времени.

• **Р01.03** – После включения питания система запускается в режиме OFF или в режиме, который был в момент отключения питания.

• Р01.04 – Регулировка контрастности ЖК-дисплея.

• Р01.05 – Настройка высокой яркости ЖК-дисплея.

• Р01.07 – Регулировка низкой яркости ЖК-дисплея.

• **Р01.08** – Экран, отображаемый через 2 мин. после последнего нажатия кнопок. Если выбрать OFF, то дисплей будет всегда показывать последний экран, открытый вручную.

• Р01.09 – Экран, который по умолчанию отображается по истечении задержки после включения питания.

• Р01.10 – Текст с буквенно-цифровым обозначением конкретной установки/системы.

|        | M02 – GENERAL                            | ЕД. ИЗМ.      | ЗНАЧЕНИЕ ПО<br>УМОЛЧАНИЮ | <b>ДИАПАЗОН</b>                         |
|--------|------------------------------------------|---------------|--------------------------|-----------------------------------------|
| P02.01 | Номинальное напряжение установки         | В перем. тока | 400                      | 50-50000                                |
| P02.02 | Использование трансформаторов напряжения |               | OFF                      | OFF-ON                                  |
| P02.03 | Напряжение первичной обмотки             | В             | 100                      | 50-50000                                |
| P02.04 | Напряжение вторичной обмотки             | В             | 100                      | 50-500                                  |
| P02.05 | Контроль чередования фаз                 |               | OFF                      | OFF<br>L1-L2-L3<br>L3-L2-L1             |
| P02.06 | Тип подключения                          |               | L1-L2-L3                 | L1-L2-L3-N<br>L1-L2-L3<br>L1-N-L2, L1-N |
| P02.07 | Режим контроля напряжения                |               | L-L                      | L-L<br>L-N<br>L-L + L-N                 |
| P02.08 | Номинальная частота                      |               | 50 HZ                    | 50 HZ<br>60 HZ                          |

#### 14.2 Описание меню «GENERAL»

• Р02.01 – Номинальное напряжение сети и генератора. Для многофазных сетей задается линейное напряжение.

• P02.02 – Использование трансформаторов напряжения (TV) на входах измерения напряжения.

• Р02.03 – Напряжение первичной обмотки любого из трансформаторов напряжения.

• Р02.04 – Напряжение вторичной обмотки любого из трансформаторов напряжения.

P02.05 – Включение контроля чередования фаз. OFF = без контроля, Direct (прямое чередование) = L1-L2-L3, Reverse (обратное чередование) = L3-L2-L1.

Примечание. Также необходимо включить подачу аварийных сигналов в случае несоблюдения параметра управления.

• Р02.06 – Выбор типа подключения: три фазы, три фазы с нейтралью или без неё, две фазы, одна фаза.

• РО2.07 – Напряжение измеряется между фазами, между фазой и нейтралью, или обоими способами.

• **Р02.08** – Номинальная частота линий S.Q1/S.Q2

#### 14.3 Описание меню «PASSWORD»

|        | M03 – PASSWORD                   | ЗНАЧЕНИЕ ПО<br>УМОЛЧАНИЮ | диапазон      |
|--------|----------------------------------|--------------------------|---------------|
| P03.01 | Включить пароль                  | OFF                      | OFF-ON        |
| P03.02 | Пароль обычного пользователя     | 1000                     | 00009999      |
| P03.03 | Пароль продвинутого пользователя | 2000                     | 00009999      |
| P03.04 | Пароль для удаленного доступа    | OFF                      | OFF/0001÷9999 |

• **Р03.01** – Если установить OFF, то защита паролем снимается и доступ в меню настроек и команд становится открытым для всех.

• **Р03.02** – Р03.01 позволяет установить пароли для разных уровней доступа. Следует ввести правильный пароль для входа на уровень пользователя (пароль может быть изменен заказчиком). См. раздел «Парольный доступ».

• РОЗ.ОЗ – Аналогично РОЗ.О2, но для уровня продвинутого пользователя.

• P03.04 – Цифровой код, разрешающий передачу команд с удаленного пункта управления через шину Modbus.

## 14. Параметры

### 14.4 Описание меню «BATTERY»

Вход вспомогательного питания «DC battery» используется в основном для питания контроллера стабильным постоянным током. Во время операции ввода резерва вспомогательное питание через вход «DC battery» гарантирует наблюдение за системой ABP, а в случае соединения через Modbus, обмен данными с диспетчерской системой. В конфигурации сеть-генератор данный вход также позволяет проверять уровень заряда AKБ генератора и подавать аварийный сигнал в случае отклонения (см. меню «ALARMS» A01-A02). В меню «BATTERY» возможно включать проверку и устанавливать номинальные значения для соответствующих пределов.

|        | M04 – BATTERY                                        | ЕД.<br>ИЗМ. | ЗНАЧЕНИЕ ПО<br>УМОЛЧАНИЮ | диапазон                |
|--------|------------------------------------------------------|-------------|--------------------------|-------------------------|
| P04.01 | Номинальное напряжение батареи                       | В           | OFF                      | AUTO<br>12<br>24<br>OFF |
| P04.02 | Максимальный предел напряжения                       | %           | 130                      | 110-140                 |
| P04.03 | Минимальный предел напряжения                        | %           | 75                       | 60-130                  |
| P04.04 | Задержка подачи сигнала о выходе за мин/макс. предел | с           | 10                       | 0-120                   |

• **Р04.01** – Номинальное напряжение батареи. Настройка OFF отменяет подачу аварийного сигнала и отображение состояния батареи.

• Р04.02 – Максимальное предельное значение напряжения батареи для подачи аварийного сигнала.

• Р04.03 – Минимальное предельное значение напряжения батареи для подачи аварийного сигнала.

• Р04.04 – Минимальное и максимальное предельные значения напряжения батареи для подачи аварийного сигнала.

Контроль напряжения батареи может осуществляться через подключение к клеммному блоку питания постоянным током (выводы контроллера 31 и 32).

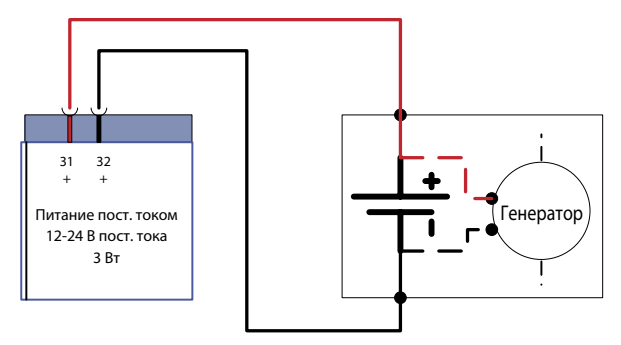

Рис. 43 Контроль напряжения батареи, подключенной к генератору

#### 14.5 Описание меню «CHANGEOVER»

В следующем меню представлены параметры электросети для определения правильной конфигурации установки и характеристик для управления и проверки системы ABP.

|        | M05 – CHANGEOVER                                                                                              | ЕД.<br>ИЗМ. | ЗНАЧЕНИЕ ПО<br>УМОЛЧАНИЮ | диапазон                                                         |
|--------|----------------------------------------------------------------------------------------------------|-------------|--------------------------|------------------------------------------------------------------|
| P05.01 | Типы применений                                                                                               |             | U-G                      | U-G<br>U-U<br>G-G                                                |
| P05.02 | Выбор приоритетной линии                                                                                      |             | -1-                      | -1- Line 1<br>-2- Line 2                                         |
| P05.03 | Время взаимной блокировки Линия 1 — Линия 2                                                                   | с           | 6,0                      | 0,11800,0                                                        |
| P05.04 | Время взаимной блокировки Линия 2 — Линия 1                                                                   | с           | 6,0                      | 0,11800,0                                                        |
| P05.05 | Режим отключения выключателя                                                                                  |             | OBP                      | OBP<br>OAP                                                       |
| P05.06 | Максимальное время включения/отключения выключателя (задержка аварийных сигналов А03 – А04)                   | с           | 5                        | 1900                                                             |
| P05.07 | Тип переключения                                                                                              |             |                          | Contactors                                                       |
| P05.08 | Длительность импульса отключения                                                                              | с           |                          | 0-600                                                            |
| P05.09 | Длительность импульса включения                                                                               | с           | 1                        | 0-600                                                            |
| P05.10 | Непрерывная команда в режиме RESET/OFF                                                                        |             | NOC                      | OFF<br>NOC                                                       |
| P05.11 | Максимальная длительность отсутствия питания нагрузки (задержка аварийного сигнала А07)                       | с           | 60                       | OFF / 13600                                                      |
| P05.12 | Запрет автоматического возврата на приоритетную линию питания                                                 |             | OFF                      | OFF / ON                                                         |
| P05.13 | Режим EJP                                                                                                    |             | Normal                   | Normal<br>EJP<br>EJP-T<br>SCR                                    |
| P05.14 | Задержка пуска ЕЈР                                                                                            | мин.        | 25                       | 0-240                                                            |
| P05.15 | Задержка переключения EJP                                                                                     | мин.        | 5                        | 0-240                                                            |
| P05.16 | Блокировка обратного переключения EJP                                                                         |             | ON                       | OFF/ON                                                           |
| P05.17 | Переключение при отказе включения<br>(только с разорванной обратной связью)                                   |             | OFF                      | OFF 1<br>2<br>1+2                                                |
| P05.18 | Период деактивации расцепителя минимального<br>напряжения                                                     | с           | 1,0                      | 0,110,0                                                          |
| P05.19 | Время между импульсом отключения на расцепителе<br>минимального напряжения и командой на взведение<br>пружины | с           | 0,2                      | 0,110,0                                                          |
| P05.20 | Повторное включение                                                                                           |             | OFF                      | OFF<br>AUT AUT+MAN                                               |
| P05.21 | Интервал очередности включения генераторов                                                                    |             | OFF                      | OFF<br>1h-2h-3h-<br>4h-6h-8h-<br>12h-<br>1d-2d-3d<br>4d-5d-6d-7d |
| P05.22 | Время поочередного включения генераторов, часы                                                                | ч           | 0                        | 023                                                              |
| P05.23 | Время поочередного включения генераторов, минуты                                                              | мин.        | 0                        | 059                                                              |

## 14. Параметры

- Р05.01 Тип применения
  - U-G = с сети на генератор
  - U-U = с сети на сеть
- G-G = с генератора на генератор
- Роз. определяет, какая линия является основной и питает нагрузку, когда напряжение присутствует в обеих линиях.
- **Р05.03** Интервал после отключения аппарата Q1, по истечении которого подается команда на включение аппарата Q2.
- **Р05.04** Интервал после отключения аппарата Q2, по истечении которого подается команда на включение аппарата Q1.
- P05.05 OBP (отключение до обнаружения наличия напряжения) означает, что в автоматическом режиме команда на отключение аппарата подается, когда параметры соответствующей линии выходят за установленные пределы, независимо от состояния второй линии.

**ОАР** (отключение после обнаружения наличия напряжения) означает, что в автоматическом режиме команда на отключение аппарата подается, когда параметры второй линии находятся в установленных пределах.

- **Р05.06** Если после отправки команды на включение или отключения автоматического выключателя он не переходит в соответствующее коммутационное положение (обратная связь через вспомогательные контакты OC), подаются аварийные сигналы А03 или А04.
- P05.07 Определяет, должны ли команды на включение и отключение быть непрерывными (применение с контакторами или автоматическими выключателями) или работать в импульсном режиме, то есть подавать сигнал до тех пор, пока аппарат не перейдет в нужное коммутационное положение. В импульсном режиме команда длится определенное время (см. P5.08 и P5.09), даже после перехода в нужное коммутационное положение.
- **Р05.08** Минимальная длительность импульса команды на отключение. Для автоматического выключателя с электродвигательным приводом длительность должна быть достаточно велика, чтобы взвести пружины. Это время также следует учитывать при работе в непрерывном режиме подачи команд.
- Р05.09 Минимальная длительность импульса команды на включение.
- P05.10 Определяет поведение выходов команд включения и отключения при работе в непрерывном режиме подачи команд, когда контроллер ABP находится в режиме RESET/OFF. Этот параметр полезен при работе с контакторами.
   OFF – выходы команд размыкаются

NOC – положение выходов команд не изменяется

- **Р05.11** Если в автоматическом режиме оба источника питания недоступны, то по истечении времени, заданного параметром P5.11, подается аварийный сигнал A07.
- P05.12 Если этот параметр активирован, то после перехода на S.Q2, то после восстановления напряжения в линии S.Q1 возвращение на нее происходит не автоматически, а после подачи команды вручную.
  - ОFF не активирован
- ON активирован
- P05.13 Normal = по умолчанию данный параметр устанавливает нормальный режим, в котором контроллер ABP автоматически управляет линиями, исходя из критериев качества и стабильности электропитания, заданными в меню «PARAMETERS».
   EJP (ограничение потребления электроэнергии в периоды высокого спроса) = в этом режиме контроллер ABP управляет линиями в зависимости от внешних сигналов, которые управляют переключением нагрузки с сети на генератор. Этот запрос обрабатывается дважды с помощью 2 программируемых входов с функциями *"Дистанционный пуск без нагрузки"* и *"Дистанционное переключение нагрузки"* для EJP. Когда пуск генератора был запрошен путем замыкания контакта «дистанционное переключение нагрузки», начинается отсчет задержки пуска генератора (P05.14). По ее истечении генератор запускается. Затем, после получения команды на переключение, контроллер проверяет состояние генератора, и нагрузка переключается. Нагрузка будет питаться от генератора, пока на входе продолжает присутствовать команда на переключение. Когда эта команда исчезнет, контроллер начнет готовить переключение нагрузки на основную линию и запуск цикла охлаждения генератора. Функция EJP может быть активирована, только когда контроллер работает в автоматическом режиме. Функция подачи аварийных сообщений работает как обычно.

**ЕЈР-Т** – Функция ЕЈР-Т является упрощенным вариантом предыдущей функции ЕЈР, и в этом случае управление пуском двигателя осуществляется аналогичным образом, но переключение нагрузки происходит не по внешнему сигналу, а по таймеру. Поэтому для этой функции используется только один дискретный вход – вход пуска. Задержка переключения начинается, когда замыкается программируемый вход INPx, назначенный команде пуска (параметр P05.15).

**SCR** – Функция SCR очень похожа на функцию EJP. В этом режиме со входа пуска подается команда на генератор, как для EJP, без задержки пуска P05.14. По истечении «задержки переключения» P05.15 на входе дистанционного переключения сохраняется функция разрешения переключения.

- P05.14 Задержка между сигналом пуска EJP и отправкой действующего сигнала пуска на генератор.
- P05.15 Задержка переключения нагрузки с S.Q1 на S.Q2 в режимах EJP и SCR.
- **P05.16** Если выбрана настройка ON в режимах EJP, EJP-T и SCR, то в случае отказа генератора нагрузка не будет переключаться обратно на приоритетную линию. Это произойдет только после получения команды на запуск на входы EJP.
- **Р05.17** Если функция включена, в случае отказа включения коммутационного аппарата (аварийный сигнал А03 или А04) нагрузка переключается на альтернативный источник.
  - **OFF** = функция выключена.
  - 1 = проверка источника S.Q1.
  - **2** = проверка источника S.Q2.
  - **1+2** = проверка источников S.Q1 и S.Q2.

- **P05.18** В случае использования расцепителя минимального напряжения UVR в система ABP под управлением контроллера (параметр «UVR command» в меню M11 "PROGRAMMABLE OUTPUTS"), данный параметр определяет период деактивации расцепителя, чтобы обеспечить немедленное отключение аппаратов).
- **Р05.19** Время между импульсом отключения на расцепитетеле минимального напряжения и командой на взведение пружины.
- **Р05.20** В случае использования автоматических выключателей с электродвигательным приводом этот параметр определяет, в каком режиме работы аппарат должен выполнять цикл повторного включения. Попытка включения выполняется, если выключатель не смог включиться из-за того, что пружины не были взведены. Она состоит из полного цикла отключения и взведения пружины после подачи новой команды на включение. Если аппарат снова не сможет включиться, то подаются аварийные сигналы А03 или А04.
- P05.21 P05.22 P05.23 Данные параметры позволяют определять периодичность пуска (для выравнивания времени работы генераторов в применениях с переключением с генератора на генератор, и приоритет включения между двумя генераторами. P05.21 определяет периодичность переключения между двумя генераторами. P05.21 определяет периодичность переключения между двумя генераторами. Время суток, в которое выполняется отключение одного и включение другого генератора для выравнивания времени их работы, определяется параметрами P05.22 и P05.23. Если интервал времени превышает 24 часа, то переключение генераторов всегда происходит в указанное время каждые п суток. И напротив, если он меньше 24 часов, то переключение происходит в указанное время суказанной периодичностью каждые суки. Например, если задано время 12:30 и периодичность 6 ч, то переключение выполняется в 12:30, 18:30, 00:30 и т. д.

#### 14.6 Описание меню «LINE 1 CONTROL»

В этом параграфе описаны параметры различных защит, уставки предельных значений и уровни управления источниками питания, определяющие критерии приемлемости. В данном меню также можно задать допустимую длительность кратковременных нарушений питания с помощью параметра Р06.10 (стандартное значение 100 мс). Оно может быть увеличено до 30 с в случае нарушений на линиях.

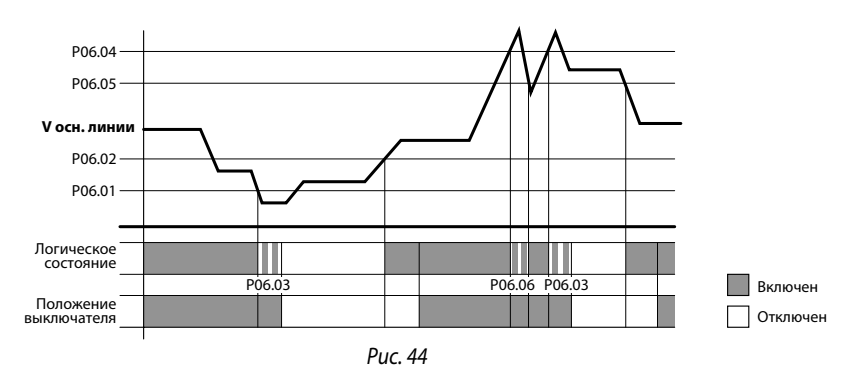

Примечание. Нечувствительность к кратковременным нарушениям питания по умолчанию составляет 100 мс. Параметр Р06.10 позволяет увеличить это время до 30 с.

|        | M06 – LINE 1 CONTROL                                                                                                | ЕД.<br>ИЗМ. | ЗНАЧЕНИЕ ПО<br>УМОЛЧАНИЮ | ДИАПАЗОН        |
|--------|----------------------------------------------------------------------------------------------------|-------------|--------------------------|-----------------|
| P06.01 | Минимальный предел напряжения для отключения                                                                        | %           | 85                       | 70-100          |
| P06.02 | Минимальное напряжение для включения                                                                                | %           | 90                       | 70-100          |
| P06.03 | Задержка отключения по минимальному напряжению                                                                      | с           | 5                        | 0-600           |
| P06.04 | Максимальный предел напряжения для отключения                                                                       | %           | 115                      | 100-130 / OFF   |
| P06.05 | Максимальное напряжение для включения                                                                               | %           | 110                      | 100-130 / OFF   |
| P06.06 | Задержка отключения по максимальному напряжению                                                                     | с           | 5                        | 0-600           |
| P06.07 | Задержка включения питания после возвращения<br>напряжения в допустимые пределы (когда источник S.Q2<br>недоступен) | с           | 10                       | 1-6000          |
| P06.08 | Задержка включения питания после возвращения напряжения в допустимые пределы (когда источник S.Q2 доступен)         | с           | 60                       | 1-6000          |
| P06.09 | Уставка защиты от обрыва фазы                                                                                       | %           | 70                       | 60 % – 80 % OFF |

## 14. Параметры

|        | M06 – LINE 1 CONTROL                                 | ЕД.<br>ИЗМ. | ЗНАЧЕНИЕ ПО<br>УМОЛЧАНИЮ | диапазон                      |
|--------|------------------------------------------------------|-------------|--------------------------|-------------------------------|
| P06.10 | Задержка срабатывания защиты от обрыва фазы          | с           | 0,1                      | 0.1s-30s                      |
| P06.11 | Уставка защиты от небаланса фаз                      | %           | 15                       | 1 % -20 %/OFF                 |
| P06.12 | Задержка срабатывания защиты от небаланса фаз        | с           | 5                        | 0.1-900                       |
| P06.13 | Уставка срабатывания защиты по максимальной частоте  | %           | 105                      | 100-120/OFF                   |
| P06.14 | Задержка срабатывания защиты по максимальной частоте | с           | 3                        | 0-600                         |
| P06.15 | Уставка срабатывания защиты по минимальной частоте   | %           | 95                       | OFF/80-100                    |
| P06.16 | Задержка срабатывания защиты по минимальной частоте  | с           | 5                        | 0-600                         |
| P06.17 | Режим OFF для управления S.Q1                        |             | OFF                      | OFF ON<br>OFF+GLOB<br>ON+GLOB |
| P06.18 | Ручной режим MAN для управления S.Q1                 |             | OFF                      | OFF ON<br>OFF+GLOB<br>ON+GLOB |
| P06.19 | Задержка пуска генератора при исчезновении S.Q1      | с           | OFF                      | OFF/1-6000                    |
| P06.20 | Время охлаждения генератора                          | с           | 120                      | 1-3600                        |

• **Р06.01 – Р06.02 – Р06.03** – Первые два параметра определяют уставку срабатывания по минимальному напряжению и параметры соответствующего гистерезиса при восстановлении питания. Р06.02 запрещается задавать меньше, чем Р6.01. Р6.03 определяет задержку срабатывания этой защиты.

- Р06.04 Р06.05 Р06.06 Первые два параметра определяют уставку срабатывания по максимальному напряжению и параметры соответствующего гистерезиса при восстановлении питания. Р06.05 запрещается задавать больше, чем Р06.04. Настройка OFF параметра Р06.04 отключает контроль максимального напряжения. Р06.06 определяет задержку срабатывания защиты по максимальному напряжению.
- Р06.07 Задержка включения линии 1 (S.Q1), в течение которого ее параметры должны установиться в допустимых пределах, когда линия 2 (S.Q2) недоступна. Обычно короче, чем Р06.08, поскольку питание нужно срочно восстановить, так как нагрузка не запитана.
- **РОб.08** Задержка включения линии 1 (S.Q1), параметры которой находятся в допустимых пределах, когда нагрузка может быть подключена к линии 2 (S.Q2). Обычно длиннее, чем РО6.07, поскольку нагрузка запитана и, следовательно, можно подождать подольше, пока напряжение не стабилизируется.
- РО6.09 РО6.10 Предельное значение напряжения, ниже которого срабатывает защита по обрыву фазы, обычно быстрее падения напряжения. Задержку срабатывания защиты от обрыва фазы задают параметром РО6.10. Данный параметр должен быть задан в соответствии с функцией нагрузки (например, обрыв фазы может вызвать повреждение двигателя).
- РО6.11, РО6.12 Параметр РО6.11 определяет максимальное предельное значение небаланса фаз в зависимости от номинального напряжения. РО6.12 определяет соответствующую задержку. Данная защита может быть отключена настройкой OFF параметра РО6.11.
- РО6.13 Уставка срабатывания защиты по максимальной частоте (защита может быть выключена).
- Роб.14 Задержка срабатывания защиты по максимальной частоте.
- РО6.15 Уставка срабатывания защиты по минимальной частоте (защита может быть выключена).
- Роб.16 Задержка срабатывания защиты по минимальной частоте.
- Р06.17 Параметры и их характеристики относятся к автоматическому режиму работы (AUT) контроллера.
   OFF = Контроль напряжения S.Q1 (линии 1) в режиме OFF выключен.
   ON = Контроль напряжения в режиме OFF включен.
   OFF+GBL = Контроль напряжения в режиме OFF выключен, но реле, запрограммированное на подачу сигнала «общая авария», активируется или не активируется в зависимости от наличия или отсутствия напряжения соответственно.
   ON+GBL = Контроль напряжения в режиме OFF включен и реле, запрограммированное на подачу сигнала «общая авария», активируется или не активируется в зависимости от наличия или отсутствия напряжения соответственно.
   ON+GBL = Контроль напряжения в режиме OFF включен и реле, запрограммированное на подачу сигнала «общая авария», активируется или не активируется в зависимости от наличия или отсутствия напряжения соответственно.
- Р06.18 Параметры и их характеристики относятся к ручному режиму работы (MAN) контроллера.
   OFF = Контроль напряжения S.Q1 (линии 1) в режиме OFF выключен.
   ON = Контроль напряжения в режиме OFF включен.
   OFF+GBL = Контроль напряжения в режиме OFF выключен, но реле, запрограммированное на подачу сигнала «общая авария», активируется или не активируется в зависимости от наличия или отсутствия напряжения соответственно.
   ON+GBL = Контроль напряжения в режиме OFF включен и реле, запрограммированное на подачу сигнала «общая авария», активируется или не активируется в зависимости от наличия или отсутствия напряжения соответственно.
- **Р06.19** Задержка пуска двигателя генератора, когда параметры линии 1 (S.Q) выходят за установленные пределы. Если задано OFF, цикл запуска начинается с отключения контактора линии, подключенной к электросети.
- Р06.20 Максимальная длительность цикла охлаждения. Пример: время между отсоединением нагрузки от генератора и фактической остановкой двигателя.

**ДИАПАЗОН** 

70-100 70-100 0-600 100-130 / OFF 100-130 / OFF 0-600

1-6000

1-6000

60 - 80 OFF 0.1s-30s 1 -20

OFF

0,1-900 100-120

OFF

0-600

OFF

80-100

0-600 OFF ON

OFF+GLOB ON+GLOB OFF ON

OFF+GLOB ON+GLOB

OFF / 1-6000

1-3600

| Контроллер автоматического ввода | резерва  |
|----------------------------------|----------|
|                                  | 4 226 82 |

%

с

%

С

%

с

с

с

15

5

105

3

95

5

OFF

OFF

OFF

120

|        | M07 – LINE 2 CONTROL                                                                                          | ЕД.<br>ИЗМ. | ЗНАЧЕНИЕ ПО<br>УМОЛЧАНИЮ |
|--------|----------------------------------------------------------------------------------------------------|-------------|--------------------------|
| P07.01 | Минимальный предел напряжения для отключения                                                                  | %           | 85                       |
| P07.02 | Минимальное напряжение для включения                                                                          | %           | 90                       |
| P07.03 | Задержка отключения по минимальному напряжению                                                                | с           | 5                        |
| P07.04 | Максимальный предел напряжения для отключения                                                                 | %           | 115                      |
| P07.05 | Максимальное напряжение для включения                                                                         | %           | 110                      |
| P07.06 | Задержка отключения по максимальному напряжению                                                               | с           | 5                        |
| P07.07 | Задержка включения питания после возвращения напряжения в допустимые пределы (когда источник S.Q1 недоступен) | с           | 10                       |
| P07.08 | Задержка включения питания после возвращения напряжения в допустимые пределы (когда источник S.Q1 доступен)   | с           | 60                       |
| P07.09 | Уставка защиты от обрыва фазы                                                                                 | %           | 70                       |
| P07.10 | Задержка срабатывания защиты от обрыва фазы                                                                   | с           | 0.1                      |

#### 14.7 Описание меню «LINE 2 CONTROL»

Уставка защиты от небаланса фаз

Режим OFF для управления S.Q2

Время охлаждения генератора

Ручной режим MAN для управления S.Q2

Задержка пуска генератора при исчезновении S.Q2

Задержка срабатывания защиты от небаланса фаз

Уставка срабатывания защиты по максимальной частоте

Уставка срабатывания защиты по минимальной частоте

Задержка срабатывания защиты по минимальной частоте

Задержка срабатывания защиты по максимальной частоте

P07.11

P07.12

P07.13

P07.14

P07.15

P07.16

P07.17

P07.18

P07.19

P07.20

Примечание: функции и параметры аналогичны описанным в меню M06 «LINE 1 CONTROL».

## 14. Параметры

### 14.8 Описание меню «COMMUNICATION»

|          |                                               | ЕД.<br>ИЗМ. | ЗНАЧЕНИЕ ПО<br>УМОЛЧАНИЮ | ДИАПАЗОН                                                                                        |
|----------|-----------------------------------------------|-------------|--------------------------|-------------------------------------------------------------------------------------------------|
|          |                                               |             |                          | 01-247<br>(248 255 –                                                                            |
| P08.n.01 | Адрес на последовательной шине                |             | 05                       | внутреннее использование)                                                                       |
| P08.n.02 | Скорость передачи через последовательный порт | бит/с       | 19200                    | 1200<br>2400<br>4800<br>9600<br>19200<br>38400<br>57600<br>115200                               |
| P08.n.03 | Формат данных                                 |             | 8 бит, чет               | 8 бит – без проверки<br>на четность<br>8 бит, нечет<br>8 бит, чет<br>7 бит, нечет<br>7 бит, чет |
| P08.n.04 | Стоповых бит                                  |             | 1                        | 1-2                                                                                             |
| P08.n.05 | Протокол                                      |             | Modbus RTU               | Modbus RTU<br>Modbus ASCII                                                                      |

**Примечание**: меню разделено на 2 раздела по числу каналов связи: COM1, COM2. Передний ИК порт связи предназначен для подключения к ПК с ПО ACU или соединения с мобильным приложением через WiFi или USB. Он имеет фиксированные параметры связи и не требует настройки.

- Ров.п.01 Адрес устройства на шине последовательного протокола.
- Ров.п.02 Скорость передачи через порт связи.
- P08.n.03 Формат данных. Настройки «7 бит» используются только для протокола ASCII.
- Ров.п.04 Число стоповых бит.
- Ров.п.о5 Выбор протокола связи.
- **Р08.п.06...Р08.п.08** Недоступно.
- **Р08.п.09** Недоступно.
- **Р08.п.10** Недоступно.
- **P08.n.11...P08.n.13** Недоступно.

### 14.9 Описание меню «AUTOMATIC TEST»

|        | M09 – AUTOMATIC TEST                         | ЕД.<br>ИЗМ. | ЗНАЧЕНИЕ ПО<br>УМОЛЧАНИЮ | ДИАПАЗОН                  |
|--------|----------------------------------------------|-------------|--------------------------|---------------------------|
| P09.01 | Разрешить выполнять тест автоматически       |             | OFF                      | OFF / ON                  |
| P09.02 | Интервал времени между тестами               | сут.        | 7                        | 1-60                      |
| P09.03 | Выполнять тест по понедельникам              |             | ON                       | OFF / ON                  |
| P09.04 | Выполнять тест по вторникам                  |             | ON                       | OFF / ON                  |
| P09.05 | Выполнять тест по средам                     |             | ON                       | OFF / ON                  |
| P09.06 | Выполнять тест по четвергам                  |             | ON                       | OFF / ON                  |
| P09.07 | Выполнять тест по пятницам                   |             | ON                       | OFF / ON                  |
| P09.08 | Выполнять тест по субботам                   |             | ON                       | OFF / ON                  |
| P09.09 | Выполнять тест по воскресеньям               |             | ON                       | OFF / ON                  |
| P09.10 | Время начала теста, часы                     | ч           | 12                       | 00-23                     |
| P09.11 | Время начала теста, минуты                   | мин.        | 00                       | 00-59                     |
| P09.12 | Длительность теста                           | мин.        | 10                       | 1-600                     |
| P09.13 | Автоматический тест с переключением нагрузки |             | OFF                      | OFF<br>Load<br>Dummy Load |

- **P09.01** Разрешить программируемое периодическое тестирование. Этот параметр можно изменить с передней панели без перехода в меню настроек (см. раздел «Автоматический тест»); его текущее состояние отображается на соответствующем рабочем экране.
- Р09.02 Интервал времени между автоматическими тестами. Если тест не разрешено выполнять в день, когда истекает этот период, то интервал может быть расширен на следующий день.
- **Р09.03...Р09.09** Разрешает выполнять автоматический тест в каждый конкретный день недели. Настройка OFF означает, что в этот день тест не выполняется.

Примечание. На внутренних часах контроллера должны быть установлены правильные дата и время.

- Р09.10...Р09.11 Установка времени (часы и минуты) начала периодического теста.
- Примечание. На внутренних часах контроллера должны быть установлены правильные дата и время.
- Р09.12 Длительность периодического теста, минуты.
- Р09.13 Управление нагрузкой во время периодического теста:
   OFF = нагрузка не переключается, выполняется проверка корректного пуска генератора.
   Load = разрешает переключение нагрузки с сети на генератор. Dummy Load = подключается эквивалентная нагрузка, а нагрузка системы не переключается.

Хстан

Установленная на заводе конфигурация настроек контроллера ABP обеспечивает корректную работу при соблюдении стандартных схем подключения, поставляемых в комплекте. **ВНИМАНИЕ!** Изменение параметров может привести к несовместимости со схемами подключений, поставляемыми в комплекте. Рекомендуется не изменять стандартную конфигурацию. С помощью модулей расширения можно увеличить число доступных входов для выполнения дополнительных проверок и организации защит (данное решение рекомендуется использовать для предотвращения изменения режима работы входов в специальных применениях).

| M10 – PROGRAMMABLE INPUTS (INPn, n=114) |                     | ЕД.<br>ИЗМ. | ЗНАЧЕНИЕ ПО<br>УМОЛЧАНИЮ | диапазон                     |  |  |
|-----------------------------------------|---------------------|-------------|--------------------------|------------------------------|--|--|
| P10.n.01                                | Функция входа INPn  |             | (может быть разной)      | (см. таблицу функций входов) |  |  |
| P10.n.02                                | Индекс функции (х)  |             | OFF                      | OFF / 199                    |  |  |
| P10.n.03                                | Тип контакта        |             | NO                       | NO/NC                        |  |  |
| P10.n.04                                | Задержка замыкания  | с           | 0,05                     | 0,00-600,00                  |  |  |
| P10.n.05                                | Задержка размыкания | с           | 0,05                     | 0,00-600,00                  |  |  |

### 14.10 Описание меню «PROGRAMMABLE INPUTS»

**Примечание**: данное меню разделено на 14 разделов по числу доступных дискретных входов. Входами INP1...INP6 может управлять контроллер ABP. Другими входами можно управлять с помощью модулей расширения.

• Р10.п.01 – Выбор функции конкретного входа (См. таблицу функций программируемых входов).

- P10.n.02 Индекс функции, выбранной предыдущим параметром P10.01 («выбор функции выбранного входа»).
   Пример: если задана функция входа «выполнение команды Схх из меню команд», чтобы связать этот вход с командой C07 из меню команд, задайте параметру P10.n.02 значение 7.
- P10.n.03 Выбор типа контакта: NO (H.O) или NC (H.3.).
- Р10.п.04 Задержка замыкания контакта выбранного входа.
- **Р10.п.05** Задержка размыкания контакта выбранного входа.

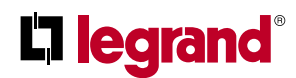

## 14. Параметры

#### 14.11 Описание меню «PROGRAMMABLE OUTPUTS»

| M11 – PRC | OGRAMMABLE OUTPUTS (OUT115 | ЕД. ИЗМ. | ЗНАЧЕНИЕ ПО УМОЛЧАНИЮ | <b>ДИАПАЗОН</b>              |
|-----------|----------------------------|----------|-----------------------|------------------------------|
| P11.n.01  | Функция выхода OUTn        |          | (может быть разной)   | (см. таблицу функций входов) |
| P11.n.02  | Индекс функции (х)         |          | 1                     | OFF / 199                    |
| P11.n.03  | Нормальный/инверсный выход |          | NOR                   | NOR / REV                    |

Примечание: данное меню разделено на 15 разделов, относящихся к возможным дискретным выходам.

- Выходами OUT1...OUT7, может управлять контролер ABP, остальными выходами управляют модули расширения.
- Р11.п.01 Выбор функции выбранного выхода (См. таблицу функций программируемых выходов).
- P11.n.02 Индекс функции, выбранной предыдущим параметром P11.01(«выбор функции выбранного выхода»).
   Пример: если выходу назначена функция Alarm Axx, и нужно, чтобы он срабатывал для подачи аварийного сигнала A16, то задайте параметру P11.n.02 значение 31.
- Р11.п.03 Состояние выхода, когда назначенная ему функция неактивна: NOR = выход выключен, REV = выход включен.

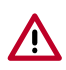

Установленная на заводе конфигурация настроек контроллера ABP обеспечивает корректную работу при соблюдении стандартных схем подключения, поставляемыми в комплекте. **ВНИМАНИЕ!** Изменение параметров может привести к несовместимости со схемами подключений, поставляемых в комплекте. Рекомендуется не изменять стандартную конфигурацию. С помощью модулей расширения можно увеличить число доступных выходов для выполнения дополнительных проверок и организации защит (данное решение рекомендуется использовать для предотвращения изменения режима работы входов в специальных применениях).

|        | M12 = CEN                                                       | ЕД. ИЗМ. | ЗНАЧЕНИЕ ПО УМОЛЧАНИЮ | диапазон                        |
|--------|-----------------------------------------------------------------|----------|-----------------------|---------------------------------|
| P12.01 | Межсервисный интервал, часов                                    | Ч        | OFF                   | OFF / 199999                    |
| P12.02 | Количество случаев проведения<br>технического обслуживания, раз |          | OFF                   | OFF/ 1999999                    |
| P12.03 | Включение выхода «режим<br>работы»                              |          | OFF                   | OFF<br>O<br>M<br>M – O<br>A<br> |

#### 14.12 Описание меню «MISCELLANEOUS»

• P12.01 – Задает межсервисный интервал в часах. Если установить значение OFF (ОТКЛ), то данный интервал будет отменен.

• **P12.02** – Задает количество случаев выполнения технического обслуживания. Если установить значение OFF (ОТКЛ), то данная настройка будет отменена.

P12.03 – Определяет, в каком режиме работы контролера будет включен выход, когда активирована функция «режим работы». <u>Пример</u>: если для параметра выбрана настройка М – О,, то выход «режим работы» будет включаться в режимах MAN или OFF.

| M13 – LII | MIT THRESHOLDS (LIMn, n = 14)   | ЕД. ИЗМ. | ЗНАЧЕНИЕ ПО УМОЛЧАНИЮ | ДИАПАЗОН                               |
|-----------|---------------------------------|----------|-----------------------|----------------------------------------|
| P13.n.01  | Контрольное измерение           |          | OFF                   | OFF-<br>(список измерений)<br>CNTx<br> |
| P13.n.02  | Источник контрольного измерения |          | OFF                   | OFF LINE 1<br>LINE 2                   |
| P13.n.03  | Номер канала (х)                |          | 1                     | OFF/199                                |
| P13.n.04  | Тип предельного значения        |          | Max                   | Max<br>Min<br>Min+Max                  |
| P13.n.05  | Верхний предел                  |          | 0                     | -99999999                              |
| P13.n.06  | Множитель верхнего предела      |          | x1                    | /100÷x10k                              |
| P13.n.07  | Длительность задержки           | с        | 0                     | 0,0600,0                               |
| P13.n.08  | Множитель нижнего предела       |          | 0                     | -99999999                              |
| P13.n.09  | Множитель                       |          | x1                    | /100÷x10k                              |
| P13.n.10  | Длительность задержки           | с        | 0                     | 0,0600,0                               |
| P13.n.11  | Нерабочее состояние             |          | OFF                   | OFF-ON                                 |
| P13.n.12  | Память                          |          | OFF                   | OFF-ON                                 |

#### 14.13 Описание меню «LIMIT THRESHOLDS»

Примечание: меню разделено на 4 разделов по числу предельных значений LIM1...4.

- Р13.п.01 Определяет, для какого измерения, выполняемого контроллером АВР, задаются предельные значения.
- **P13.n.02** Если контрольному измерению подлежит электрическая величина, то параметр определяет линию, в которой оно выполняется S.Q1 (линия 1) или S.Q2 (генератор).
- Р13.п.03 Если контрольное измерение является внутренним многоканальным, то данный параметр задает канал.
- Р13.п.04 Режим работы функции предельных значений.

Мах = функция LIMn работает, когда результат измерения больше значения P13.n.05, умноженного на P13.n.06.
 Значение P13.n.08, умноженное на P13.n.09, сбрасывает предельное значение.
 Min = функция LIMn работает, когда результат измерения больше значения P13.n.08d, умноженного на P13.n.09.
 Значение P13.n.05, умноженное на P13.n.06, сбрасывает предельное значение.
 Min+Max = функция LIMn работает, когда результат измерения больше значение.
 Min+Max = функция LIMn работает, когда результат измерения больше 913.n.05, умноженного на P13.n.06, или меньше P13.n.08, умноженного на P13.n.06, или меньше P13.n.08, умноженного на P13.n.09.

• P13.n.05 и P13.n.06 – Определяет верхний предел, достигнутый умножением значения P13.n.05 (равно единице) на P13.n.06 (коэффициент, используемый, например, для трансформатора напряжения).

• Р13.п.07 – Задержка выполнения операции при выходе за верхнее предельное значение.

- **P13.n.08 P13.n.09 P13.n.10** То же самое, что P13.n.05, P13.n.06, P13.n.07, но применительно к нижнему предельному значению.
- P13.n.11 Инвертирует состояние предельного значения LIMn.
- **P13.n.12** Определяет, будет ли предельное значение запомнено и сброшено вручную через меню команд (настройка ON) или будет сброшено автоматически (настройка OFF).

## **L**legrand®

## 14. Параметры

### 14.14 Описание меню «COUNTERS»

| M14 – COUNTERS (CNTn, n = 14) |                   | ЕД. ИЗМ. | ЗНАЧЕНИЕ ПО УМОЛЧАНИЮ | ДИАПАЗОН            |
|-------------------------------|-------------------|----------|-----------------------|---------------------|
|                               |                   |          |                       | OFF                 |
|                               |                   |          |                       | ON                  |
| D14 p 01                      |                   |          | OFF                   | INPx                |
| P 14.n.01                     | ИСТОЧНИК СЧЕТА    |          | OFF                   | OUTx                |
|                               |                   |          |                       | LIMx                |
|                               |                   |          |                       | REMx                |
| P14.n.02                      | Номер канала (х)  |          | 1                     | OFF/199             |
| P14.n.03                      | Множитель         |          | 1                     | 11000               |
| P14.n.04                      | Делитель          |          | 1                     | 11000               |
| P14.n.05                      | Описание счетчика |          | CNTn                  | (16 знаков текста)  |
| P14.n.06                      | Единица измерения |          | Umn                   | (б знаков текста)   |
| D14 - 07                      | 14                |          | 055                   | OFF-ON-             |
| P14.N.07                      | источник сороса   |          | OFF                   | INPx-OUTx-LIMx-REMx |
| P14.n.08                      | Номер канала (х)  |          | 1                     | OFF/1-99            |

**Примечание**: меню разделено на 4 раздела по числу счетчиков CNT1..4. Данная функция позволяет подсчитать число событий, связанных с выходами за пределы LIMx и/или внешними командами, полученными через входы.

- P14.n.01 Сигнал, увеличивающий показания на единицу (на стороне выхода). Это может быть выход за предел (LIMx), активация входа внешним сигналом (INPx) и т. д.
- Р14.п.02 Номер канала (х), связанного с предыдущим параметром.
- Р14.п.03 Множитель К, на который умножается число подсчитанных импульсов перед отображением.
- Р14.n.04 Делитель К, на который делится число подсчитанных импульсов перед отображением. Если он отличается от 1, показания счетчика отображаются с 2-мя десятичными точками.
- Р14.п.05 Описание счетчика. 16-символьная строка текста.
- Р14.п.06 Единица измерения счетчика. 6-символьная строка текста.
- Р14.п.07 Сигнал, сбрасывающий счетчик. Пока этот сигнал активен, счетчик остается обнуленным.
- Р14. п.08 Номер канала (х), связанного с предыдущим параметром.

#### 14.15 Описание меню «USER ALARMS»

| M15 –    | USER ALARMS (UAn, n=14)     | ЕД. ИЗМ. | ЗНАЧЕНИЕ ПО УМОЛЧАНИЮ | диапазон                            |
|----------|-----------------------------|----------|-----------------------|-------------------------------------|
| P15.n.01 | Источник аварийного сигнала |          | OFF                   | OFF<br>INPx<br>OUTx<br>LIMx<br>REMx |
| P15.n.02 | Номер канала (x)            |          | 1                     | OFF/199                             |
| P15.n.03 | Текст                       |          | UAn                   | (20 знаков текста)                  |
| P15.n.04 | Отключение выключателя      |          | OFF                   | OFF<br>1<br>2<br>1+2                |

**Примечание**: меню разделено на 4 раздела по числу пользовательских аварийных сигналов UA4.

- P15.n.01 Определяет дискретный вход или внутреннюю переменную, при активации которых генерируется пользовательский аварийный сигнал.
- P15.n.02 Номер канала (x), связанного с предыдущим параметром.
- Р15.п.03 Свободный текст в окне аварийного сигнала.
- Р15.п.04 Линия, отключаемая при этой аварии.

### 14.16 Описание меню «ALARMS»

• При подаче аварийного сигнала на дисплее появляется иконка «Авария» и описание аварии на выбранном языке.

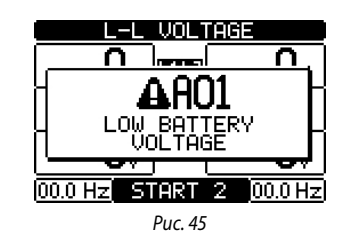

- Если в это время нажать кнопки навигации, то индикация аварии и ее описание исчезнут и снова появятся через несколько секунд.
- Пока авария активна, на передней панели мигает красный светодиод «Авария». В области однолинейной схемы на дисплее остается мигающая иконка, представляющая тип аварии.
- Аварии сбрасывают нажатием кнопки OFF.
- Аварийный сигнал не сбрасывается, если причина аварийного состояния продолжает существовать.
- Реакция контроллера АВР на присутствие одного или нескольких аварийных сигналов зависит от настроек активных аварийных сигналов.

#### 14.17 Свойства аварийных сигналов

Контроллер АВР может подавать и управлять различными пользовательскими аварийными сигналами (User Alarms, Uax), для каждого из которых можно назначить следующие свойства:

- Alarm enabled Общее разрешение подачи сигнала. Если аварийный сигнал не разрешен, то он как бы не существует.
- Only AUT Аварийный сигнал подается, только когда контроллер находится в автоматическом режиме работы (AUT).
- Retained alarm Запоминание: сигнал остается в памяти даже после устранения причины его подачи.
- Global alarm Общая авария: активирует выход, назначенный данной функции.
- Q1 Locked Q1 заблокирован: когда аварийный сигнал активен, команды на аппарат Q1 не подаются.
- **Q2 Locked** То же самое, но для Q2.
- Siren Звуковой сигнал: активирует выход, назначенный данной функции, как определено в таблице аварийных сигналов.
- Inhibition Запрет: подача аварийного сигнала может быть временно запрещена активацией входа, которому назначена функция «Запрет».
- No LCD Аварийный сигнал нормально обрабатывается, но не отображается на дисплее. Данное свойство назначается, только если аварийный сигнал не является запоминаемым.

# **L** legrand<sup>®</sup>

## 14. Параметры

### 14.18 ТАБЛИЦА АВАРИЙНЫХ СИГНАЛОВ

| код | ОПИСАНИЕ                                             | ENABLED | ONLY AUT | RETAINED | GLOB. AL. | LOCK Q1 | LOCK Q2 | SIREN | INHIBIT. | NO LCD |
|-----|------------------------------------------------------|---------|----------|----------|-----------|---------|---------|-------|----------|--------|
| A01 | Слишком низкое напряжение батареи.                   | •       |          | •        | •         |         |         | •     |          |        |
| A02 | Чрезмерно высокое напряжение батареи.                | •       |          | •        | •         |         |         | •     |          |        |
| A03 | Задержка переключения Q1 (линия 1)                   | •       | •        | •        | •         | •       |         | •     |          |        |
| A04 | Задержка переключения Q2 (линия 2)                   | •       | •        | •        | •         |         | •       | •     |          |        |
| A05 | Неправильное чередование фаз S.Q1 (линия 1)          | •       |          | •        | •         |         |         | •     |          |        |
| A06 | Неправильное чередование фаз S.Q2 (линия 2)          | •       |          | •        | •         |         |         | •     |          |        |
| A07 | Задержка переключения, нагрузка не запитана          | •       | •        |          | •         |         |         | •     |          |        |
| A08 | Отказ зарядного устройства внешней батареи           |         |          |          |           |         |         |       |          |        |
| A09 | Опасность                                            | •       |          | •        | •         |         |         | •     |          |        |
| A10 | Срабатывание защиты Q1 (линия 1)<br>(отключение)     | ٠       |          | •        | •         | •       | •       | •     |          |        |
| A11 | Срабатывание защиты Q2 (линия 2)<br>(отключение)     | •       |          | •        | •         | •       | •       | •     |          |        |
| A12 | Недоступен генератор Q1 (линия 1)                    | •       |          |          | •         |         |         | •     |          |        |
| A13 | Недоступен генератор Q2 (линия 2)                    | •       |          |          | •         |         |         | •     |          |        |
| A14 | Истек межсервисный интервал S.Q1                     | •       |          |          |           |         |         |       |          |        |
| A15 | Истек межсервисный интервал S.Q2                     | •       |          |          |           |         |         |       |          |        |
| A16 | Количество случаев технического<br>обслуживания S.Q1 | •       |          |          |           |         |         |       |          |        |
| A17 | Количество случаев технического обслуживания S.Q2    | •       |          |          |           |         |         |       |          |        |
| A18 | Исчезновение вспомогательного напряжения питания     | •       |          |          | •         |         |         | •     |          |        |

### 14.19 Описание аварийных сигналов

| код | ОПИСАНИЕ                                    | ПОЯСНЕНИЯ                                                                                                    |
|-----|---------------------------------------------|----------------------------------------------------------------------------------------------------|
| A01 | Слишком низкое напряжение батареи           | Напряжение батареи меньше нижнего предельного значения<br>в течение установленного времени.                                                                                                    |
| A02 | Чрезмерно высокое напряжение батареи        | Напряжение батареи больше верхнего предельного значения<br>в течение установленного времени.                                                                                                    |
| A03 | Задержка переключения Q1 (линия 1)          | Коммутационный аппарат Q1 не выполнит операцию включения<br>или отключения, пока не закончится задержка переключения.<br>После подачи сигнала A03 подача команд на включение<br>и отключение запрещена.<br>Аварийные сигналы подаются, если доступен хотя бы один<br>из двух источников питания S.Q1 или S.Q2. |
| A04 | Задержка переключения Q2 (линия 2)          | Коммутационный аппарат Q2 не выполнит операцию включения<br>или отключения, пока не закончится задержка переключения.<br>После подачи сигнала A04 подача команд на включение<br>и отключение запрещена.<br>Аварийные сигналы подаются, если доступен хотя бы один<br>из двух источников питания S.Q1 или S.Q2. |
| A05 | Неправильное чередование фаз S.Q1 (линия 1) | Обнаруженная последовательность чередования фаз S.Q1 (линия 1) не соответствует запрограммированной.                                                                                                    |
| A06 | Неправильное чередование фаз S.Q2 (линия 2) | Обнаруженная последовательность чередования фаз S.Q2<br>(линия 2) не соответствует запрограммированной.                                                                                                    |

| код | ОПИСАНИЕ                                             | ПОЯСНЕНИЯ                                                                                                    |
|-----|------------------------------------------------------|----------------------------------------------------------------------------------------------------|
| A07 | Задержка переключения, нагрузка не запитана          | Нагрузка оставалась без питания в течение времени,<br>превышающего заданное параметром Р05.11, либо из-за<br>отсутствия напряжения в обоих источниках S.Q1 и S.Q2,<br>или если разомкнуты оба аппарата Q1 и Q2. |
| A08 | Отказ зарядного устройства внешней батареи           | Сигнал подается входом с функцией «Авария зарядного<br>устройства», в то время как параметры хотя бы одной из линий<br>питания остаются в установленных пределах.                                               |
| A09 | Опасность                                            | Сигнал подается внешним входом с функцией «Опасность».<br>Аппараты Q1 и Q2 будут отключены.                                                                                                    |
| A10 | Срабатывание защиты СТР Q1                           | Аппарат Q1 (линия 1) срабатывает под управлением защиты<br>установки (контакт CTR), о чем сигнализирует вход с функцией<br>срабатывания выключателя защиты линии 1.                                             |
| A11 | Срабатывание защиты СТР Q2                           | Аппарат Q2 (линия 2) срабатывает под управлением защиты<br>установки (контакт CTR), о чем сигнализирует вход с функцией<br>срабатывания выключателя защиты линии 2.                                             |
| A12 | Недоступен генератор S.Q1 (линия 1)                  | Сигнал подается входом «Генератор S.Q1 (линия 1) готов».                                                                                                    |
| A13 | Недоступен генератор S.Q2 (линия 2)                  | Сигнал подается входом «Генератор S.Q2 (линия 2) готов».                                                                                                    |
| A14 | Истек межсервисный интервал S.Q1                     | Сигнал подается, когда истекает межсервисный интервал для<br>S.Q1. См. меню M12. Запуск нового межсервисного интервала<br>и сброс аварийного сигнала выполняют через меню команд.                               |
| A15 | Истек межсервисный интервал S.Q2                     | Сигнал подается, когда истекает межсервисный интервал для<br>S.Q2. См. меню M12. Запуск нового межсервисного интервала<br>и сброс аварийного сигнала выполняют через меню команд.                               |
| A16 | Количество случаев технического<br>обслуживания S.Q1 | Сигнал подается, когда количество случаев технического<br>обслуживания S.Q1 превышает значение, заданное в меню<br>M12. Обнуление этой функции и сброс аварийного сигнала<br>выполняют через меню команд.       |
| A17 | Количество случаев технического<br>обслуживания S.Q2 | Сигнал подается, когда количество случаев технического<br>обслуживания S.Q2 превышает значение, заданное в меню<br>M12. Обнуление этой функции и сброс аварийного сигнала<br>выполняют через меню команд.       |
| A18 | Исчезновение вспомогательного напряжения питания     | Источник вспомогательного питания одной из доступных линий<br>(через вспомогательный контакт DPS) сигнализирует об отказе<br>или некорректной работе.                                                           |
| A01 | Пользовательские аварийные сигналы                   | Пользовательские аварийные сигналы генерируются путем                                                                                                    |

## **L**legrand®

## 15. Функции входов и выходов

### 15.1 Таблица функций программируемых входов

- В таблице ниже перечислены функции, назначаемые программируемым дискретным входам INPn.
- Каждый вход может быть сконфигурирован как инверсный (NO NC) и с независимыми задержками включения и выключения.
- Некоторые функции требуют указания номера канала x, заданного параметром P10.n.02.
- См. более подробно в меню программирования входов M10 Programmable inputs.

## 

Установленная на заводе конфигурация настроек контроллера ABP обеспечивает корректную работу при соблюдении стандартных схем подключения, поставляемых в комплекте. **ВНИМАНИЕ!** Изменение параметров может привести к несовместимости со схемами подключений, поставляемыми в комплекте. Рекомендуется не изменять стандартную конфигурацию. С помощью модулей расширения можно увеличить число доступных входов для выполнения дополнительных проверок и организации защит (данное решение рекомендуется использовать для предотвращения изменения режима работы входов в специальных применениях).

| ОПИСАНИЕ                                                                                                    |  |
|----------------------------------------------------------------------------------------------------|--|
| Выход выключен                                                                                                    |  |
| Свободная настройка пользователем                                                                                                    |  |
| Вспомогательный контакт информирует контроллер АТС о разомкнутом/<br>замкнутом положении контакта ОС выключателя Q1 линии 1. Необходимо<br>проводное подключение.                                                                                                    |  |
| Вспомогательный контакт информирует контроллер АТС о разомкнутом/<br>замкнутом положении контакта ОС выключателя Q2 линии 2. Необходимо<br>проводное подключение.                                                                                                    |  |
| Замыкание контакта CTR сообщает контроллеру ABP о состоянии аварийного отключения. Он генерирует сигнал для срабатывания Q1.                                                                                                    |  |
| Замыкание контакта CTR сообщает контроллеру АВР о состоянии аварийного отключения. Он генерирует сигнал для срабатывания Q2.                                                                                                    |  |
| Когда контакт замкнут, это вызывает переключение на резервную линию,<br>даже если параметры основной линии находятся в установленных<br>пределах.<br>Его можно использовать для изменения приоритета между S.Q1 и S.Q2.<br>Автоматический выключатель в резервной линии остается включенным,<br>пока параметры основной линии находятся в установленных.<br>Может использоваться для связи с EJP. |  |
| Если контакт замкнут, то в режиме AUT возврат на основную линию будет<br>запрещен, даже когда ее параметры вернутся в установленные пределы.<br>Используется для предотвращения второго нарушения питания из-за<br>повторного переключения источников питания в непредвиденное время.                                                                                                    |  |
| В режиме AUT замыкание контакта вызывает запуск генератора по истечении задержки, заданной параметром P05.14. Может использоваться для функции EJP.                                                                                                    |  |
| Размыкающий (Н.3). контакт, размыкание которого вызывает отключение обоих аппаратов, Q1 и Q2, и подачу сигнала A09.                                                                                                    |  |
| Замыкание контакта указывает на готовность к работе генератора,<br>подключенного к линии 1. Если этот сигнал отсутствует, подается<br>аварийный сигнал А12.                                                                                                    |  |
| Замыкание контакта указывает на готовность к работе генератора, подключенного к линии 2. Если этот сигнал отсутствует, подается аварийный сигнал А13.                                                                                                    |  |
| Сигнал управления напряжением линии 1 от внешнего устройства.<br>Если функция включена, то она указывает на то, что напряжение находится<br>в установленных пределах.                                                                                                    |  |
| Сигнал управления напряжением линии 2 от внешнего устройства.<br>Если функция включена, то она указывает на то, что напряжение находится<br>в установленных пределах.                                                                                                    |  |
|                                                                                                    |  |

| НАЗНАЧЕНИЕ                                                                  | ОПИСАНИЕ                                                                                                    |
|-----------------------------------------------------------------------------|----------------------------------------------------------------------------------------------------|
| Enable Load on S.Q1 (Разрешить нагрузку для<br>S.Q1)                        | В дополнение к внутренним командам разрешает подключать нагрузку к S.Q1.                                                                                                    |
| Enable Load on S.Q2 (Разрешить нагрузку для<br>S.Q2)                        | То же самое для S.Q2                                                                                                    |
| Delay 1 bypass (Сброс задержки для линии 1)                                 | Сброс текущей задержки для S.Q1                                                                                                    |
| Delay 2 bypass (Сброс задержки для линии 2)                                 | Сброс текущей задержки для S.Q2                                                                                                    |
| Keypad lock (Блокировка клавиатуры)                                         | Если контакт замкнут, то блокируются все функции клавиатуры,<br>кроме просмотра измерений                                                                                                    |
| Lock Parameters (Блокировка параметров)                                     | Если контакт замкнут, то блокируется доступ к меню настроек                                                                                                    |
| Lock remote control (Блокировка<br>дистанционного управления)               | Если контакт замкнут, то блокируется доступ к контроллеру через порты последовательного интерфейса                                                                                                    |
| Siren OFF (Отключение звукового сигнала)                                    | Отключает звуковой сигнал                                                                                                    |
| Automatic test (Автоматический тест)                                        | Запуск периодического теста под управлением внешнего таймера                                                                                                    |
| Battery charger alarm (Авария зарядного<br>устройства)                      | Если вход активирован, он подает сигнал А08 «Отказ внешнего зарядного<br>устройства батареи». Аварийный сигнал подается, только когда имеется<br>напряжение основной линии                                  |
| Alarms inhibition (Запрет аварийной<br>сигнализации)                        | Если функция разрешена, то отменяется подача всех аварийных сигналов, которые имеют свойство «Запрет аварийной сигнализации»                                                                                |
| Alarms reset (Сброс аварийных сигналов)                                     | Сбрасывает все аварийные сигналы, для которых исчезли условия, вызвавшие их подачу.                                                                                                    |
| Command menu C(xx) (Меню команд C(xx))                                      | Выполняет команду из меню команд, определенную параметром «индекс» (xx)                                                                                                    |
| Key OFF simulation (Имитация кнопки OFF)                                    | Замыкание входа эквивалентно нажатию соответствующей кнопки.                                                                                                    |
| Key MAN simulation (Имитация кнопки MAN)                                    | Замыкание входа эквивалентно нажатию соответствующей кнопки.                                                                                                    |
| Key AUT simulation (Имитация кнопки AUT)                                    | Замыкание входа эквивалентно нажатию соответствующей кнопки.                                                                                                    |
| Automatic test inhibition (Запрет<br>автоматического теста)                 | Запрещает автоматический тест                                                                                                    |
| LED Test (Тестирование светодиодов)                                         | Запускает мигание всех светодиодов на передней панели                                                                                                    |
| Q1 closing (Включение Q1)                                                   | Включение Q1 в ручном режиме                                                                                                    |
| Q1 opening (Отключение Q1)                                                  | Отключение Q1 в ручном режиме                                                                                                    |
| Q1 toggling (Переключение Q1)                                               | Переключение Q1 в ручном режиме                                                                                                    |
| Q2 closing (Включение Q2)                                                   | Включение Q2 в ручном режиме                                                                                                    |
| Q2 opening (Отключение Q2)                                                  | Отключение Q2 в ручном режиме                                                                                                    |
| Q2 toggling (Переключение Q2)                                               | Переключение Q2 в ручном режиме                                                                                                    |
| Auxiliary voltage ready (Готовность<br>вспомогательного напряжения питания) | H.3. контакт, размыкание которого вызывает подачу аварийного сигнала<br>A18. Используется, например, совместно с реле аварийной сигнализации<br>DPS.                                                        |
| Revision (Переоборудование)                                                 | Если функция включена, то в случае переоборудования системы она<br>вызывает:<br>- Включение в режиме OFF<br>- Отмену подачи сигналов A03 – A04<br>- Срабатывание любого расцепителя минимального напряжения |

## 15. Функции входов и выходов

### 15.2 Таблица функций выходов

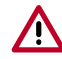

Установленная на заводе конфигурация настроек контроллера ABP обеспечивает корректную работу при соблюдении стандартных схем подключения, поставляемых в комплекте.

ВНИМАНИЕ! Изменение параметров может привести к несовместимости со схемами подключений, поставляемыми в комплекте. Рекомендуется не изменять стандартную конфигурацию.

С помощью модулей расширения можно увеличить число доступных выходов для выполнения дополнительных проверок и организации защит (данное решение рекомендуется использовать для предотвращения изменения режима работы входов вспециальных применениях).

- В таблице ниже перечислены функции, назначаемые программируемым дискретным выходам OUTn.
- Каждый выход можно задать как нормальный или инвертированный (NOR или REV).
- Некоторые функции требуют указания номера канала x, заданного параметром P11.n.02.
- См. более подробно в меню программирования выходов M11 Programmable outputs.

| НАЗНАЧЕНИЕ                            | ОПИСАНИЕ                                                                                                    |
|---------------------------------------|----------------------------------------------------------------------------------------------------|
| Disabled                              | Выход отключен                                                                                                    |
| Configurable                          | Свободная настройка пользователем                                                                                        |
| Close S.Q1 contactor/ circuit breaker | Команда включить контактор/автоматический выключатель S.Q1                                                               |
| Open S.Q1 circuit breaker             | Команда отключить автоматический выключатель S.Q1 с последующим взведением пружин                                        |
| Close S.Q2 contactor/circuit breaker  | Команда включить контактор/автоматический выключатель S.Q2                                                               |
| Open S.Q2 circuit breaker             | Команда отключить автоматический выключатель S.Q2 с последующим взведением пружин                                        |
| Open S.Q/S.Q2                         | Отключает оба аппарата S.Q1 и S.Q2                                                                                       |
| UVR Coil S.Q1 (line 1)                | Управляет расцепителем минимального напряжения, отключает Q1 раньше цикла взведения пружины                              |
| UVR Coil S.Q2 (line 2)                | Управляет расцепителем минимального напряжения, отключает Q2 раньше цикла взведения пружины                              |
| S.Q1 generator control                | Дистанционное управление пуском и остановом генератора S.Q1                                                              |
| S.Q2 generator control                | Дистанционное управление пуском и остановом генератора S.Q2                                                              |
| Automatic transfer switch ready       | Контроллер автоматического ввода резерва в автоматическом режиме, аварийные<br>сигналы отсутствуют, готов к переключению |
| Global alarm                          | Выход активирован в случае присутствия любой аварии с включенным свойством «общая авария».                               |
| S.Q1 status                           | Состояние S.Q1. Выход включен, когда имеются все условия для подключения нагрузки к S.Q1                                 |
| S.Q2 status                           | Состояние S.Q2. Выход включен, когда имеются все условия для подключения нагрузки к S.Q2                                 |
| Siren                                 | Активирует контакт для внешней сирены                                                                                    |
| Operating mode                        | Режим работы. Выход включен, когда контроллер АВР находится в одном из режимов, заданных параметром Р12.03               |
| OFF mode                              | Выход включен, когда контроллер АВР находится в режиме OFF (откл.)                                                       |
| MAN mode                              | Выход включен, когда контроллер ABP находится в режиме MAN (ручной)                                                      |
| AUT mode                              | Выход включен, когда контроллер ABP находится в режиме AUT (автоматический)                                              |
| REM(x) remote variable                | Выход под управлением дистанционно контролируемой переменной REMx (x=116)                                                |
| LIM limits (x)                        | Выходом управляет сигнал о выходе за предельное значение LIM(x) (x=14), которое определено параметром «индекс»           |
| Dummy load                            | Выход включается при выполнении самотестирования контроллера с эквивалентной нагрузкой.                                  |
| Load connected to S.Q1                | Нагрузка подключена к S.Q1. Q1 включен.                                                                                  |
| Load connected to S.Q2                | Нагрузка подключена к S.Q1. Q2 включен.                                                                                  |
| Alarms A01-Axx                        | Выход включается когда присутствует аварийный сигнал Ахх (где хх=1 – номер аварии)                                       |
| Alarms UA1Uax                         | Выход включается когда присутствует аварийный сигнал Uax (где x=1 – номер аварии)                                        |

## 16. Меню команд

- Меню команд позволяет выполнять некоторые нерегулярно выполняемые операции, такие как сброс максимальных показаний и аварийных сигналов, обнуление счетчиков и т. д.
- При вводе пароля продвинутого пользователя в меню команд можно выполнять автоматические операции по конфигурированию устройства.
- В таблице ниже перечислены функции меню команд в зависимости от уровня доступа.

|     |                                                            | VDODEUU                     |                                                                                                    |
|-----|------------------------------------------------------------|-----------------------------|----------------------------------------------------------------------------------------------------|
| код | команда                                                    | ДОСТУПА                     | ОПИСАНИЕ                                                                                                    |
| C01 | Сброс межсервисного интервала S.Q1                         | Продвинутый<br>пользователь | Сброс межсервисного интервала S.Q1 в часах                                                                                                    |
| C02 | Сброс межсервисного интервала S.Q2                         | Продвинутый<br>пользователь | Сброс межсервисного интервала S.Q2 в часах                                                                                                    |
| C03 | Сброс количества случаев<br>технического обслуживания S.Q1 | Продвинутый<br>пользователь | Сброс количества случаев технического обслуживания<br>S.Q1                                                                                                    |
| C04 | Сброс количества случаев<br>технического обслуживания S.Q2 | Продвинутый<br>пользователь | Сброс количества случаев технического обслуживания<br>S.Q2                                                                                                    |
| C05 | Сброс общих счетчиков CNTх                                 | Обычный<br>пользователь     | Сброс общих счетчиков CNTх                                                                                                    |
| C06 | Сброс предельных значений LIMx                             | Обычный<br>пользователь     | Сброс состояния переменной «предельное значение LIMx»                                                                                                    |
| C07 | Сброс счетчика часов S.Q1/S.Q2                             | Продвинутый<br>пользователь | Сброс счетчика часов, в течение которых параметры линий S.Q1 и S.Q2 находятся в заданных пределах или вне их.                                                                                      |
| C08 | Сброс счетчика часов Q1/Q2                                 | Продвинутый<br>пользователь | Сброс счетчика отключений/включений Q1 и Q2                                                                                                    |
| C09 | Сброс счетчика коммутационных операций                     | Продвинутый<br>пользователь | Обнуление счетчика коммутаций Q1/Q2                                                                                                    |
| C10 | Сброс журнала событий                                      | Продвинутый<br>пользователь | Обнуление списка запомненных событий                                                                                                    |
| C11 | Возврат к параметрам по умолчанию                          | Продвинутый<br>пользователь | Возврат всех параметров в меню настроек к значениям по умолчанию                                                                                                    |
| C12 | Создание резервной копии настроек параметров               | Продвинутый<br>пользователь | Создание резервной копии всех текущих настроек<br>параметров в энергонезависимой памяти для<br>восстановления в будущем                                                                            |
| C13 | Загрузка параметров из<br>энергонезависимой памяти         | Продвинутый<br>пользователь | Передача параметров из энергонезависимой памяти<br>в активную память настроек                                                                                                    |
| C14 | Принудительное включение входов<br>и выходов               | Продвинутый<br>пользователь | Режим тестирования для включения любого выхода вручную. В данном режиме ответственность за подачу команд несет пользователь.                                                                       |
| C15 | Сброс аварийных сигналов А03 – А04.                        | Продвинутый<br>пользователь | Восстановление подачи команд на включение и<br>отключение коммутационных аппаратов после подачи<br>команд А03– А04                                                                                 |
| C16 | Имитация отсутствия питания в<br>линии                     | Продвинутый<br>пользователь | Контроллер переходит в режим AUT и имитирует<br>отсутствие питания в приоритетной линии в течение<br>одной минуты. Затем он подключает нагрузку<br>в автоматическом режиме, как запрограммировано. |

Выбрав нужную команду, нажмите ✓ для ее выполнения. Контроллер выдаст запрос подтверждения. Нажмите кнопку ✓ снова и команда будет выполнена.

• Для отмены команды нажмите кнопку **RESET**.

• Для выхода из меню команд нажмите кнопку RESET.

# **L**legrand®

## 17. Монтаж

- Контроллер автоматического ввода резерва спроектирован со степенью защиты IP40.
- Вставьте контроллер в вырез панели.
- Изнутри панели для каждого из фиксаторов выполните следующую операцию: расположите фиксатор в квадратном отверстии со стороны корпуса, затем сдвиньте фиксатор назад, чтобы зацепить крючок.

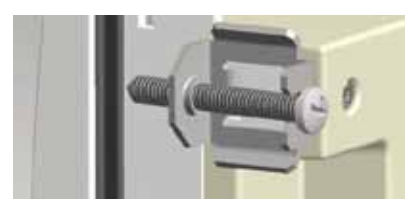

Рис. 46 Монтаж

- Выполните это с каждым фиксатором.
- Завинтите крепежный винт с моментом затяжки не более 0,5 Нм.
- Чтобы снять устройство, повторите действия в обратном порядке.
- Электрические подключения выполните согласно схемам, поставленным компанией Legrand.
- Расположение выводов

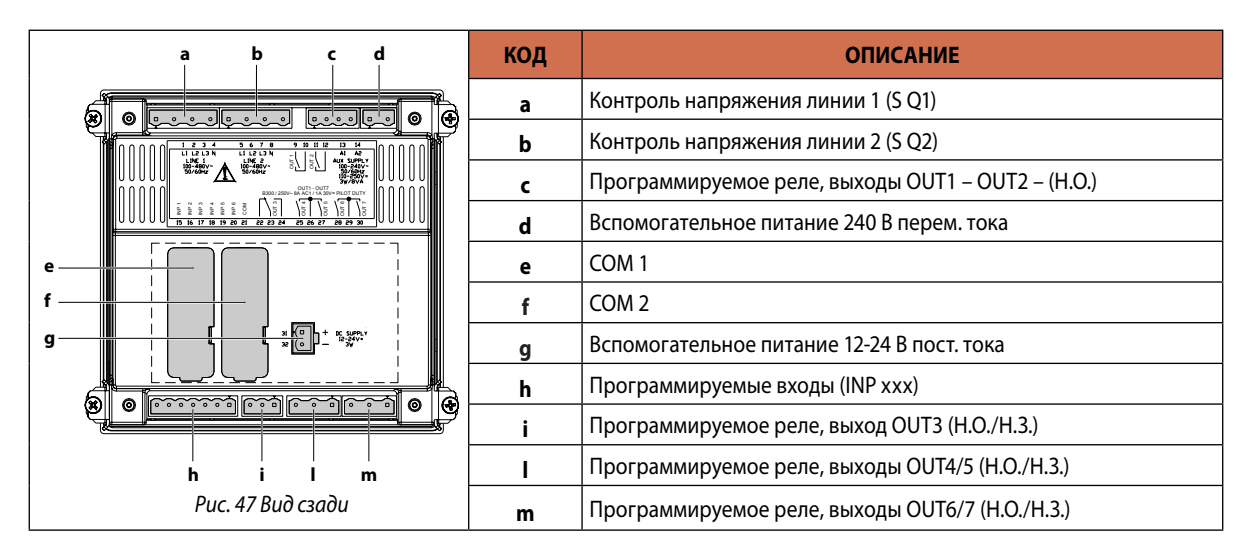

## 19. Размеры

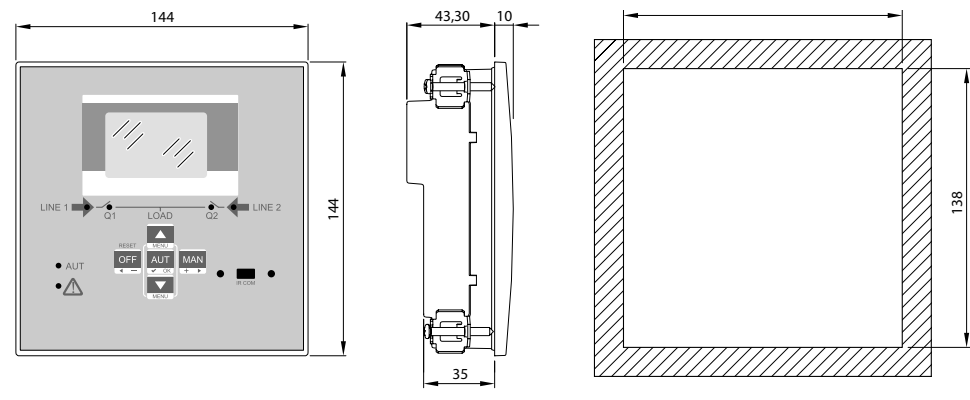

## 20. Технические характеристики

| ТЕХНИЧЕСКИЕ ХАРАКТЕРИСТИКИ                           |                                                                                             |  |  |  |
|------------------------------------------------------|---------------------------------------------------------------------------------------------|--|--|--|
| Питание переменным током: выводы 13, 14              |                                                                                             |  |  |  |
| Номинальное напряжение Us                            | 100-240 В перем. тока<br>110-250 В пост. тока                                               |  |  |  |
| Диапазон рабочего напряжения                         | 90-264 В перем. тока<br>93,5-300 В пост. тока                                               |  |  |  |
| Частота                                              | 45-66 Гц                                                                                    |  |  |  |
| Потребляемая/рассеиваемая мощность                   | 3,8 Вт – 9,5 ВА                                                                             |  |  |  |
| Время невосприимчивости микроразрывов питания        | ≤50 мс (110 В перем. тока)<br>≤250 мс (220 В пост. тока)                                    |  |  |  |
|                                                      | ≤25 мс (110 В перем. тока)<br>≤120 мс (220 В перем. тока) (с модулем расширения)            |  |  |  |
| Рекомендуемые предохранители                         | Тип F, 1 А                                                                                  |  |  |  |
| Питание постоянным током: выводы 31, 32              |                                                                                             |  |  |  |
| Номинальное напряжение батареи                       | 12 или 24 В пост. тока (безразлично)                                                        |  |  |  |
| Диапазон рабочего напряжения                         | 7,5-33 В пост. тока                                                                         |  |  |  |
| Максимальный потребляемый ток                        | 230 мА при 12 В пост. тока / 120 мА при 24 В пост. тока                                     |  |  |  |
| Максимальная потребляемая/рассеиваемая мощность      | 2,9 Вт                                                                                      |  |  |  |
| Входы напряжения Линия 1 и Линия 2: выводы 1-4 и 5-8 |                                                                                             |  |  |  |
| Максимальное номинальное напряжение Ue               | 480 В перем. тока линейное<br>(277 В перем. тока фазное)                                    |  |  |  |
| Диапазон измерений                                   | 50-576 В перем. тока линейное (333 В перем. тока фазное)                                    |  |  |  |
| Диапазон частот                                      | 45-65 Гц                                                                                    |  |  |  |
| Метод измерения                                      | TRMS (истинное среднеквадратичное)                                                          |  |  |  |
| Полное сопротивление измерительного входа            | > 0,5 MOm L-N > 1 MOm L-L                                                                   |  |  |  |
| Режим подключения                                    | Однофазный, двухфазный, трехфазный с или без нейтрали или симметричная трехфазная система.  |  |  |  |
| Точность измерений                                   | ·                                                                                           |  |  |  |
| Напряжение сети и генератора                         | ± 0,25 % полной шкалы ±1 разряд                                                             |  |  |  |
| Часы реального времени                               |                                                                                             |  |  |  |
| С накопителем энергии                                | Конденсаторы для резервного питания                                                         |  |  |  |
| Время работы без внешнего питания                    | не менее 5 минут                                                                            |  |  |  |
| Дискретные входы: выводы 15 – 20                     |                                                                                             |  |  |  |
| Тип входа                                            | С отрицательной логикой                                                                     |  |  |  |
| Входной ток                                          | ≤8 mA                                                                                       |  |  |  |
| Входное напряжение низкого уровня                    | ≤2,2 B                                                                                      |  |  |  |
| Входное напряжение высокого уровня                   | ≥3,4 B                                                                                      |  |  |  |
| Задержка на входе                                    | ≥50 мс                                                                                      |  |  |  |
| Выходы OUT1 и OUT 2: выводы 9, 10 и 11, 12           |                                                                                             |  |  |  |
| Тип контакта                                         | 2 x 1 H.O.                                                                                  |  |  |  |
| Номинальный ток                                      | АС1 – 8 А, 250 В перем. тока; DC1 – 8 А, 30 В пост. тока;<br>АС15 -1,5 А, 250 В перем. тока |  |  |  |
| Макс. номинальное напряжение                         | 300 В перем. тока                                                                           |  |  |  |
| Механическая и электрическая износостойкость         | 107 / 105 операций                                                                          |  |  |  |

Руководство по монтажу и эксплуатации

Продолжение на следующей странице

## 20. Технические характеристики

| ТЕХНИЧЕСКИЕ ХАРАКТЕРИСТИКИ                      |                                                                                             |                                                                                             |  |  |
|-------------------------------------------------|---------------------------------------------------------------------------------------------|---------------------------------------------------------------------------------------------|--|--|
| Выход ОUT3: выводы 22, 23, 24                   |                                                                                             |                                                                                             |  |  |
| Тип контакта                                    | 1 переключаю                                                                                | ций                                                                                         |  |  |
| Номинальный ток                                 | AC1 – 8 A, 250 B<br>AC15 -1,5 A, 250                                                        | АС1 – 8 А, 250 В перем. тока; DC1 – 8 А, 30 В пост. тока;<br>АС15 -1.5 А. 250 В перем. тока |  |  |
| Макс. номинальное напряжение                    | 300 В перем. то                                                                             | ка                                                                                          |  |  |
| Механическая и электрическая износостойкость    | 10 <sup>7</sup> / 10 <sup>5</sup> опера                                                     | ций                                                                                         |  |  |
| Выходы OUT4 и OUT 5: выводы 25, 26, 27          | ·                                                                                           |                                                                                             |  |  |
| Тип контакта                                    | 2 x 1 H.O. + обш                                                                            | ий                                                                                          |  |  |
| Номинальный ток                                 | AC1 - 8 A, 250 B<br>AC15 -1,5 A, 250                                                        | перем. тока; DC1 - 8 A, 30 В пост. тока;<br>В перем. тока                                   |  |  |
| Макс. номинальное напряжение                    | 300 В перем. то                                                                             | ка                                                                                          |  |  |
| Механическая и электрическая износостойкость    | 10 <sup>7</sup> / 10 <sup>5</sup> опера                                                     | ций                                                                                         |  |  |
| Максимальный ток через общую точку контактов    | 10 A                                                                                        |                                                                                             |  |  |
| Выходы ОUT6 и ОUT 7: выводы 28, 29, 30          |                                                                                             |                                                                                             |  |  |
| Тип контакта                                    | 2 x 1 H.O. + общий                                                                          |                                                                                             |  |  |
| Номинальный ток                                 | АС1 - 8 А, 250 В перем. тока; DC1 - 8 А, 30 В пост. тока;<br>АС15 -1,5 А, 250 В перем. тока |                                                                                             |  |  |
| Макс. номинальное напряжение                    | 300 В перем. тока                                                                           |                                                                                             |  |  |
| Механическая и электрическая износостойкость    | 10 <sup>7</sup> / 10 <sup>5</sup> опера                                                     | ций                                                                                         |  |  |
| Максимальный ток через общую точку контактов    | 10 A                                                                                        |                                                                                             |  |  |
| Тип контакта                                    | 2 x 1 H.O. + общий                                                                          |                                                                                             |  |  |
| Напряжение изоляции                             |                                                                                             |                                                                                             |  |  |
| Электропитание переменным током                 |                                                                                             |                                                                                             |  |  |
| Номинальное напряжение изоляции                 | Ui 480 В перем. тока                                                                        |                                                                                             |  |  |
| Номинальное импульсное выдерживаемое напряжение | Uimp 7,3 кВ                                                                                 |                                                                                             |  |  |
| Выдерживаемое напряжение промышленной частоты   | 3 кВ                                                                                        |                                                                                             |  |  |
| Входы напряжения Линия 1 и Линия 2              |                                                                                             |                                                                                             |  |  |
| Номинальное напряжение изоляции                 | Ui 250 В перем. тока                                                                        |                                                                                             |  |  |
| Номинальное импульсное выдерживаемое напряжение | Uimp 7,3 кВ                                                                                 |                                                                                             |  |  |
| Выдерживаемое напряжение промышленной частоты   | 3,8 кВ                                                                                      |                                                                                             |  |  |
| Выходы ОUT1 и OUT 2                             |                                                                                             |                                                                                             |  |  |
| Тип изоляции                                    | Одиночная между OUT1 и OUT2<br>Двойная между остальными группами выводов                    |                                                                                             |  |  |
| Номинальное напряжение изоляции                 | Ui 250 В перем.                                                                             | тока                                                                                        |  |  |
|                                                 | Одиночная                                                                                   | Двойная                                                                                     |  |  |
| Номинальное импульсное выдерживаемое напряжение | Uimp 4,8 кВ                                                                                 | Номинальное импульсное выдерживаемое напряжение                                             |  |  |
| Выдерживаемое напряжение промышленной частоты   | 1,5 кВ                                                                                      | Выдерживаемое напряжение промышленной частоты                                               |  |  |
| Выход ОИТ 3                                     |                                                                                             |                                                                                             |  |  |
| Тип контакта                                    | Ui 250 В перем.                                                                             | тока                                                                                        |  |  |
| Номинальное импульсное выдерживаемое напряжение | Uimp 7.3 кВ                                                                                 |                                                                                             |  |  |
| Макс. номинальное напряжение                    | 3 кВ                                                                                        |                                                                                             |  |  |

| ТЕХНИЧЕСКИЕ ХАРАКТЕРИСТИКИ                      |                                                                            |                                                 |  |  |
|-------------------------------------------------|----------------------------------------------------------------------------|-------------------------------------------------|--|--|
| Выходы ОUT4-5 и ОUT 6-7                         |                                                                            |                                                 |  |  |
| Тип изоляции                                    | Одиночная между OUT1 и OUT2<br>Двойная между остальными группами выводов   |                                                 |  |  |
| Номинальное напряжение изоляции                 | Ui 250 В перем                                                             | Ui 250 В перем. тока                            |  |  |
|                                                 | Одна                                                                       |                                                 |  |  |
| Номинальное импульсное выдерживаемое напряжение | Uimp 4,8 кВ                                                                | Номинальное импульсное выдерживаемое напряжение |  |  |
| Выдерживаемое напряжение промышленной частоты   | 1,5 кВ                                                                     | Выдерживаемое напряжение промышленной частоты   |  |  |
| Условия эксплуатации                            |                                                                            |                                                 |  |  |
| Рабочая температура                             | от -30 до 70 °С                                                            |                                                 |  |  |
| Температура хранения                            | от -30 до 80 °С                                                            |                                                 |  |  |
| Относительная влажность воздуха                 | < 80 % (M)/EN 60068-2-78)                                                  |                                                 |  |  |
| Максимальная степень загрязнения                | 2                                                                          |                                                 |  |  |
| Категория перенапряжения                        | 3                                                                          |                                                 |  |  |
| Категория измерения                             |                                                                            |                                                 |  |  |
| Последовательность климатических испытаний      | Z/ABDM (MЭK/EN 60068-2-61)                                                 |                                                 |  |  |
| Стойкость к ударам                              | 15 g (MЭK/EN 60068-2-27)                                                   |                                                 |  |  |
| Стойкость к вибрациям                           | 0,7 g (MЭK/EN 60068-2-6)                                                   |                                                 |  |  |
| Подключения                                     |                                                                            |                                                 |  |  |
| Тип зажима                                      | Вставной / съемный                                                         |                                                 |  |  |
| Сечение присоединяемого проводника (мин макс.)  | 0,2-2,5 мм <sup>2</sup> (24                                                | 0,2-2,5 мм <sup>2</sup> (24-12 AWG)             |  |  |
| Момент затяжки                                  | 0,5 Нм                                                                     |                                                 |  |  |
| Корпус                                          |                                                                            |                                                 |  |  |
| Вариант монтажа                                 | В проеме пане                                                              | РЛИ                                             |  |  |
| Материал                                        | Поликарбонат                                                               | r                                               |  |  |
| Степень защиты                                  | IP40 спереди, IP20 для зажимов                                             |                                                 |  |  |
| Масса                                           | 680 г                                                                      |                                                 |  |  |
| Соответствие сертификационным требованиям       |                                                                            |                                                 |  |  |
| Полученные сертификаты                          | EAC                                                                        |                                                 |  |  |
| Соответствие стандартам                         | MƏK/EN 61010-1<br>MƏK/EN 61000-6-2<br>MƏK/EN 61000-6-3<br>MƏK/EN 60947-6-1 |                                                 |  |  |

### РОССИЯ

### Владивосток

690012 Владивосток ул. Калинина, д. 42, корпус Литера 1, офис 323 Тел.: (423) 261 49 70, (914) 705 41 64 e-mail: bureau.vladivostok@legrand.ru

#### Волгоград

400131 Волгоград, ул. Коммунистическая, д. 19Д, офис 503 Тел.: (8442) 33 11 76 e-mail: bureau.volgograd@legrand.ru

### Воронеж

394036 Воронеж, ул. Станкевича, д. 36, Бизнес-центр «Форум» Тел.: (473) 228 08 85/91 e-mail: bureau.voronej@legrand.ru

### Екатеринбург

620100 Екатеринбург, Сибирский тракт, д. 12, здание 7, офис 103 Тел./факс: (343) 253 00 50 e-mail: bureau.eкat@legrand.ru

### Казань

420066 Казань, пр. Хусаина Ямашева, д. 33Б, офис 316 Тел./факс: (843) 210 07 25 e-mail: bureau.kazan@legrand.ru

#### Кемерово

650000 Кемерово, ул. Карболитовская, 16А, 4 этаж, офис 403 Тел.: (913) 128 22 72, (3842) 49 05 11 e-mail: bureau.kemerovo@legrand.ru

#### Краснодар

350062 Краснодар, ул. Атарбекова, д. 1/1, офис 10 Тел.: (861) 220 09 69 e-mail: bureau.krasnodar@legrand.ru

#### Красноярск

660020 Красноярск, ул. Взлетная, дом 57, офис 9.3 Тел.: (391) 270 23 32 e-mail: bureau.krasnoyarsk@legrand.ru

#### Нижний Новгород

603000 Нижний Новгород, ул. М. Горького, д. 117, Бизнес-центр, офис 1111 Тел./факс: (831) 278 57 06 / 08 e-mail: bureau.nnov@legrand.ru

#### Новосибирск

630112 Новосибирск, ул. Никитина, д. 120 Тел./факс: (383) 230 19 15 e-mail: bureau.novosib@legrand.ru

### Омск

644070 Омск, ул. Куйбышева, д. 43, офис 511 Тел./факс: (3812) 24 77 53 e-mail: bureau.omsk@legrand.ru

#### Пермь

614000 Пермь, ул. Максима Горького, д. 34, офис 416 Тел./факс: +7 (342) 249 30 63 e-mail: bureau.perm@legrand.ru

#### Ростов-на-Дону

344000 Ростов-на-Дону пр. Буденновский, д. 60, офис 502 Тел./факс: (863) 204 12 26 e-mail: bureau.rostov@legrand.ru

#### Самара

443010 Самара, ул. Советской Армии, д. 240Б, офис 1 Тел./факс: (846) 276 76 63, 372 52 03 e-mail: bureau.samara@legrand.ru

#### Санкт-Петербург

197342 Санкт-Петербург, Выборгская набережная д. 61, офис 100 Тел./факс: (812) 309 50 01 e-mail: bureau.stpet@legrand.ru

### Саратов

410019 Саратов, ул. Танкистов, д. 37, офис 320 Тел./факс: (8452) 30 93 58 e-mail: bureau.saratov@legrand.ru

### Сочи

354000 Сочи, пер. Виноградный д. 2А, офис 5 Тел.: (918) 105 06 36 e-mail: bureau.sochi@legrand.ru

#### Уфа

450097 Уфа, ул. 8 марта, д. 34, офис 44 Тел./факс: (347) 246 04 09 e-mail: bureau.ufa@legrand.ru

#### Хабаровск

680022 Хабаровск, ул. Воронежская, д. 47, Бизнес-центр «ОПОРА», офис 1006 Тел.: +7 (4212) 41 13 40 e-mail: bureau.khab@legrand.ru

#### Челябинск

454091 Челябинск, ул. Елькина, д. 45А, офис 1301 Тел./факс: (351) 247 50 94 e-mail: bureau.chelyabinsk@legrand.ru

### АЗЕРБАЙДЖАН

Баку

АZ 1072 Баку, ул. Джафар Джаббарлы 609, БЦ «Глобус Центр», 11 этаж, офис «Legrand» Тел.: (994 12) 597 56 01/02 e-mail: bureau.baku@legrandelectric.com

#### БЕЛАРУСЬ

#### Минск

220012 Минск, ул. Сурганова, д. 28А, офис 313 Тел./факс: (375) 17 285 71 01 (375) 17 285 71 06 e-mail: bureau.minsk@legrandelectric.com

### КАЗАХСТАН

#### Алматы

050060 Алматы, Бостандыкский район, ул. Ходжанова, д. 58/2 Тел.: (727) 341 01 11 e-mail: bureau.almaty@legrandelectric.com

#### Астана

010000 Астана, Тауелсыздык проспект, 41 БЦ «Silk Way Center», офис 802 Тел.: (7172) 57 15 51/52/53 e-mail: bureau.astana@legrandelectric.com

#### Атырау

060011 Атырау, ул. Гагарина, д. 107, офис 105 Тел.: (7122) 30 32 30 e-mail: bureau.atyrau@legrandelectric.com

### **УЗБЕКИСТАН**

#### Ташкент

100070 Ташкент, ул. Шота Руставели, стр. 41, офис 509 Тел.: (998 71) 148 09 48, 148 09 49, 238 99 48 Факс: (998 71) 148 09 47, 238 99 47 e-mail: bureau.tashkent@legrandelectric.com

#### УКРАИНА

## Киев

04080 Киев, ул. Туровская, д. 31 Тел.: (38) 044 351 12 00 Факс: (38) 044 351 12 15 e-mail: office.kiev@legrand.ua

## ПРИСОЕДИНЯЙТЕСЬ К НАМ:

f 🛰 🐻 🖻

**@LegrandRussia** 

### СМОТРИТЕ НАС:

🐘 LegrandtvRussia

# **D**legrand<sup>®</sup>

000 «ЛЕГРАН», 107023 Москва, ул. Малая Семеновская, д. 9, стр. 12 Тел.: +7 495 660 75 50/60 Факс: +7 495 660 75 61 e-mail: bureau.moscou@legrand.ru

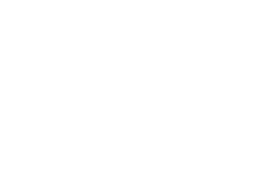

WWW.CONFIGURATOR.LEGRAND.RU

## служба информационной поддержки 8-800-700-75-54 24 7 365

e-mail: bureau.chelyabinsk@legrand.ru